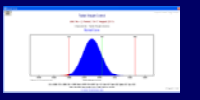

## Presenting ...

## Fact Based Management Tools(R)

## Module: SPC / EPC / Six Sigma

Version 7.2 for Windows XP and later editions.

**Computer Software for** 

Statistical Process Control (SPC), Engineering Process Control (EPC), and, Six Sigma Process Improvement

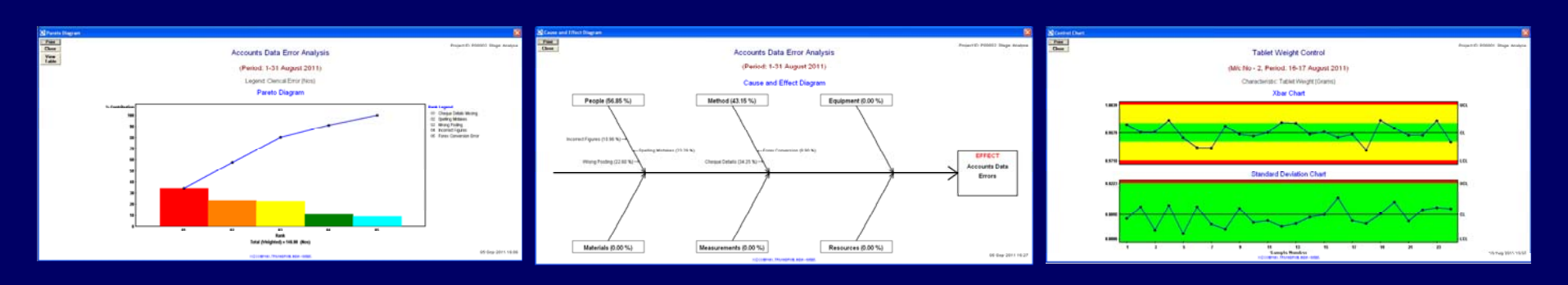

In this simple demo, our software is presented in the form of a series of screen-shots. It would give you the feel of how the actual software works and looks like.

Narrative is on the bottom panel of each slide. Concepts and features are explained through two enlightening six sigma projects (one from service industry and one from manufacturing industry).

Please press 'Enter' or 'Arrow' keys on the keyboard to browse the slides at your own pace.

## **Process Improvement using SPC / EPC / Six Sigma Tools**

There is a pressing need for the continual improvement of manufacturing and service processes in today's competitive business environment.

You may follow the time-tested Six Sigma DMAIC approach (Define, Measure, Analyse, Improve, and, Control) in any improvement initiative.

For this, you need to ...

- 1. Identify the areas for improvement
- 2. Identify the key input & output variables (KIVs & KOVs) that are critical to quality/schedule/cost
- 3. Collect the relevant data and analyse them using the SPC tools such as C&E Diagram, Pareto, Histogram, Scatter Plot, Control Chart, etc.
- 4. Take corrective and preventive actions to improve the process, and
- 5. Install an on-going control scheme (such as SPC or EPC chart) to sustain the improvement.

## What is SPC ?

Statistical Process control (SPC) is a scientific and inexpensive way to prevent defects. It is an effective check against assignable causes of process variation. You would require SPC tools for every Six Sigma project.

## When to use EPC ?

Once a process is brought to stable condition using SPC charts, Engineering Process Control (EPC) helps in predicting the process performance and pro-active adjustments, thereby reducing process variability. It adds extra power to your process control schemes.

Both SPC and EPC are very essential for achieving the PPM (parts per million) defect levels expected of your Six Sigma initiatives.

In this context, it is very important to provide a statistical software to your personnel for error-free data analysis and charting on regular basis.

Our **FBM Tools – SPC/EPC/Six Sigma module** is a Windows-based computer program designed specifically for improvement projects, by seasoned Engineer-Statistician experts (alumni of the Indian Statistical Institute).

Before getting into the details of the software, let us look at one example project from service industry and one from manufacturing industry, to learn how to put SPC/EPC/Six Sigma tools to use.

Please see the software screens and read the narrative at the bottom panel.

| 💽 Six Sigma Project  | t Information Database                                                                                                    | × |  |  |  |  |  |  |
|----------------------|----------------------------------------------------------------------------------------------------|---|--|--|--|--|--|--|
| Project ID:          | P00002 <- Enter a unique ID. Project Status: Started                                                                                                    | * |  |  |  |  |  |  |
| Reason for Project:  | ct: Errors in a/c records                                                                                                    |   |  |  |  |  |  |  |
| Project Title:       | Accounts Data Quality Improvement                                                                                                    |   |  |  |  |  |  |  |
| Project Objective:   | To reduce errors in accounts data.                                                                                                    |   |  |  |  |  |  |  |
| Project Description: |                                                                                                    |   |  |  |  |  |  |  |
|                      |                                                                                                    |   |  |  |  |  |  |  |
| Project Leader:      | Stanley John Job Title: Manager                                                                                                    |   |  |  |  |  |  |  |
|                      | View / Edit the List of Team Members View / Edit the List of Key Input and Output Variables (KIV's and KOV's)                                                                                                    |   |  |  |  |  |  |  |
| My Projects          | 1. Define 2. Measure 3. Analyse 4. Improve 5. Control Results                                                                                                    |   |  |  |  |  |  |  |
| ProjectID            | ProjectTitle ProjectObjective ProjectReason ProjectDescription ProjectLeaderUserID Project                                                                                                    |   |  |  |  |  |  |  |
| P00001 P00002        | Tablet Weight Control         To reduce weight variat Rejection due to weight This is for on-going SPC stanley         Stanley           Accounts Data Quality I To reduce errors in acc(Errors in a/c records         stanley         Stanley |   |  |  |  |  |  |  |
|                      |                                                                                                    |   |  |  |  |  |  |  |
|                      |                                                                                                    |   |  |  |  |  |  |  |
|                      |                                                                                                    |   |  |  |  |  |  |  |
|                      |                                                                                                    |   |  |  |  |  |  |  |
|                      |                                                                                                    |   |  |  |  |  |  |  |
| Add New Reco         | ord Save / Update Delete Record Refresh Close                                                                                                    |   |  |  |  |  |  |  |
| ▲ 2 of 2             |                                                                                                    | M |  |  |  |  |  |  |

In a certain company, there were chronic data entry problems in the Accounts Department. As part of its Six Sigma initiatives, the company's management has decided to study the data entry errors by collecting the data for one month and analysing it. The company has designated its Manager, **Mr. Stanley John** as the **Project Leader**.

Mr. John has created a project record by going to the menu item File > Manage My Projects

🔍 Data Editor

| C\Documents and Settings\ws\Desktop\SPC V7 Demo Data\Prj2_data.fts |                                                                                  |        |                      |               |                   |                        |                        |                   |             |   |
|--------------------------------------------------------------------|----------------------------------------------------------------------------------|--------|----------------------|---------------|-------------------|------------------------|------------------------|-------------------|-------------|---|
| Row                                                                | No Col 00                                                                        | 01     | Col 002              | Col 003       | Col 004           | Col 005                | Col 006                | Col 007           | Col 008     | - |
| • 0                                                                | Date                                                                             |        | Total No. of Records | Wrong Posting | Incorrect Figures | Cheque Details Missing | Forex Conversion Error | Spelling Mistakes | TOTALERRORS |   |
| 1                                                                  | 01-Au                                                                            | g-2011 | 1236                 | 2             | 1                 | 3                      | 0                      | 1                 | 7           |   |
| 2                                                                  | 02-Au                                                                            | g-2011 | 863                  | 1             | 0                 | 0                      | 0                      | 1                 | 2           |   |
| 3                                                                  | 03-Au                                                                            | g-2011 | 615                  | 0             | 1                 | 0                      | 0                      | 0                 | 1           |   |
| 4                                                                  | 04-Au                                                                            | g-2011 | 1367                 | 7             | 1                 | 4                      | 2                      | 5                 | 19          |   |
| 5                                                                  | 05-Au                                                                            | g-2011 | 231                  | 1             | 0                 | 0                      | 0                      | 0                 | 1           |   |
| 6                                                                  | 06-Au                                                                            | g-2011 | 653                  | 0             | 0                 | 0                      | 2                      | 0                 | 2           | ] |
| 7                                                                  | 08-Au                                                                            | g-2011 | 532                  | 0             | 0                 | 0                      | 0                      | 0                 | 0           |   |
| 8                                                                  | 09-Au                                                                            | g-2011 | 981                  | 2             | 2                 | 1                      | 1                      | 0                 | 6           |   |
| 9                                                                  | 10-Au                                                                            | g-2011 | 651                  | 0             | 0                 | 3                      | 2                      | 3                 | 8           |   |
| 10                                                                 | 11-Au                                                                            | g-2011 | 874                  | 6             | 2                 | 1                      | 0                      | 5                 | 14          | 1 |
| 11                                                                 | 12-Au                                                                            | g-2011 | 679                  | 0             | 0                 | 4                      | 0                      | 6                 | 10          |   |
| 12                                                                 | 13-Au                                                                            | g-2011 | 652                  | 1             | 0                 | 1                      | 0                      | 0                 | 2           | 1 |
| 13                                                                 | 16-Au                                                                            | g-2011 | 84                   | 0             | 0                 | 0                      | 1                      | 0                 | 1           |   |
| 14                                                                 | 17-Au                                                                            | g-2011 | 895                  | 1             | 0                 | 2                      | 0                      | 0                 | 3           | 1 |
| 15                                                                 | 18-Au                                                                            | g-2011 | 786                  | 0             | 1                 | 2                      | 0                      | 2                 | 5           |   |
| 16                                                                 | 19-Au                                                                            | g-2011 | 675                  | 0             | 0                 | 1                      | 1                      | 0                 | 2           |   |
| 17                                                                 | 20-Au                                                                            | g-2011 | 958                  | 3             | 1                 | 5                      | 1                      | 0                 | 10          | 1 |
| 18                                                                 | 22-Au                                                                            | g-2011 | 482                  | 0             | 0                 | 1                      | 1                      | 1                 | 3           |   |
| 19                                                                 | 23-Au                                                                            | g-2011 | 826                  | 1             | 0                 | 0                      | 1                      | 0                 | 2           |   |
| 20                                                                 | 24-Au                                                                            | g-2011 | 547                  | 2             | 0                 | 3                      | 0                      | 2                 | 7           |   |
| 21                                                                 | 25-Au                                                                            | g-2011 | 756                  | 1             | 1                 | 2                      | 0                      | 2                 | 6           | 1 |
| 22                                                                 | 26-Au                                                                            | g-2011 | 537                  | 0             | 1                 | 6                      | 0                      | 3                 | 10          |   |
| 23                                                                 | 27-Au                                                                            | g-2011 | 765                  | 2             | 1                 | 3                      | 0                      | 2                 | 8           | 1 |
| 24                                                                 | 29-Au                                                                            | g-2011 | 425                  | 1             | 2                 | 1                      | 1                      | 0                 | 5           | 1 |
| 25                                                                 | 31-Au                                                                            | g-2011 | 765                  | 2             | 2                 | 7                      | 0                      | 1                 | 12          | 1 |
| •                                                                  |                                                                                  |        |                      |               |                   |                        |                        |                   | )           | · |
| Арре                                                               | end Row                                                                          | Sav    | re / Update Inse     | rt Row Above  | Delete Row        | Column Operations      | Refresh Clos           | e                 |             |   |
| II I B                                                             | Record: 1 *** Please do not edit row numbers. Software manages it by itself. *** |        |                      |               |                   |                        |                        |                   |             |   |

## **Example Project (Service Industry)**

Then he created a new data file by going to the menu item File > New Data File.

After that, he entered the data collected in August 2011 and saved the file.

| 🖸 Data Analysis Worl  | k Book: Pare    | to Analysis        | ×                                     |
|-----------------------|-----------------|--------------------|---------------------------------------|
| Six Sigma Project ID: | P00002          |                    | 🔽 Project Phase: 🛛 Analyse 🔗          |
| Main Title:           | Accounts D      | ata Error Analysis | 3                                     |
| Sub Title:            | (Period: 1-3    | 1 August 2011)     |                                       |
| Data File Name:       | Prj2_data.fts   | 3                  | Browse View Datafile                  |
| Legend Name:          | Clerical Erro   | or                 | Data Unit: Nos                        |
| Legend Row No:        | 0               |                    | 🔽 Draw Colour-filled Bars             |
| Data Columns: From    | 3               | То 7               | Apply Weightage                       |
| Data Rows : From      | 1               | То 25              | Weightage Row No:                     |
|                       |                 |                    | Decimal places in output: 2 <- 0 to 4 |
| General Notes:        |                 |                    |                                       |
|                       |                 |                    |                                       |
|                       |                 |                    |                                       |
| Name of Process:      | Accounts D      | ata Entry          |                                       |
| Name of Analyst:      | Stanley Joh     | n                  |                                       |
|                       |                 |                    | START ANALYSIS NOW                    |
| Add New Record        | Goto Work       | kbook ID ->        | Save / Update Delete Refresh Close    |
| Workbook ID: 2 (T     | otal 1 records) |                    |                                       |

Looking at the data, he decided to first carry out a Pareto Analysis.

For this he went to the menu item File ➤ Manage My Workbooks / Start Data Analysis ➤ Pareto Analysis and created a workbook record.

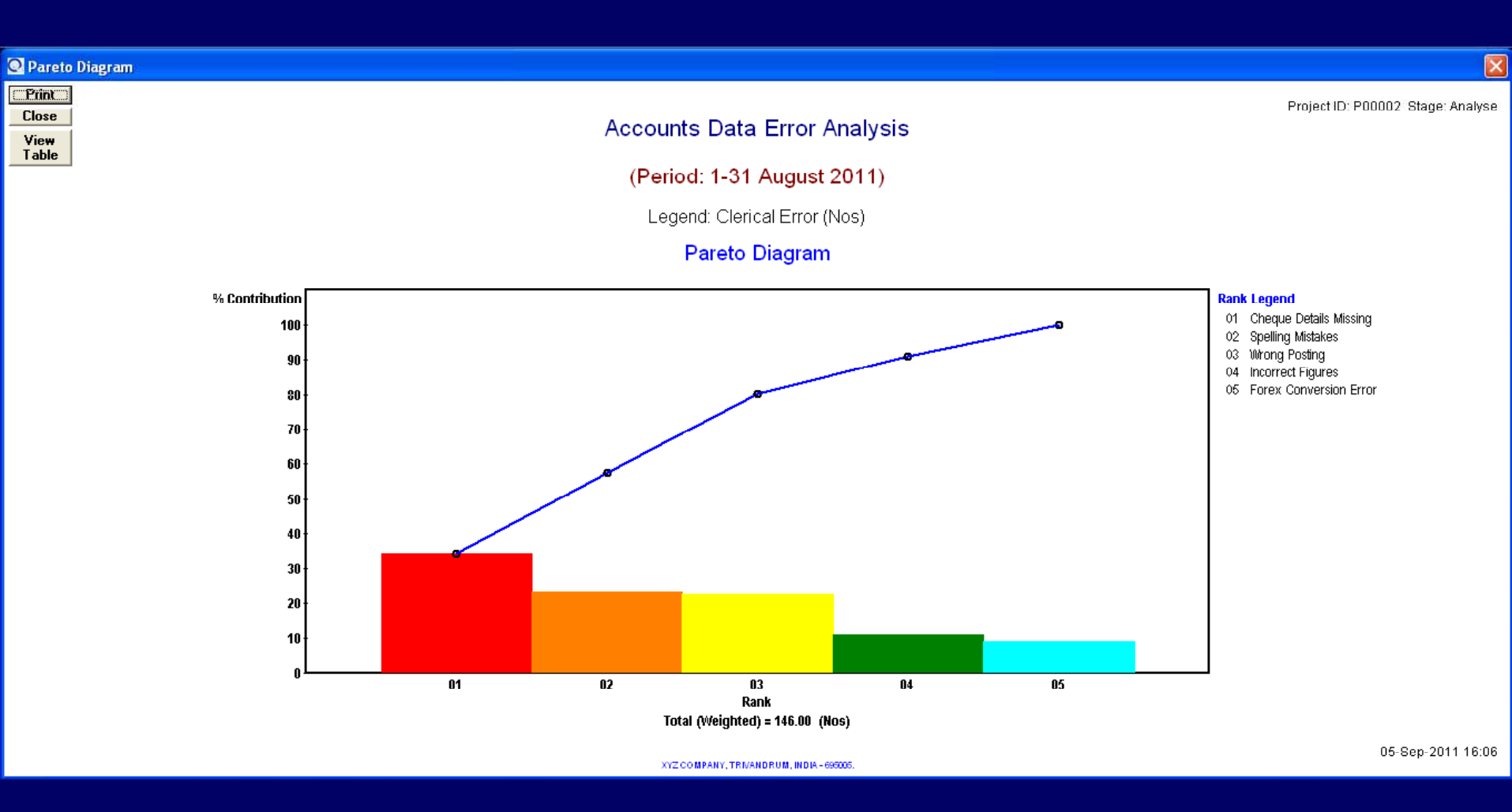

When he clicked on the 'START ANALYSIS NOW' button, the software has displayed the Pareto Diagram.

Pareto Table

(Print) Close

X

#### Accounts Data Error Analysis

(Period: 1-31 August 2011)

Legend: Clerical Error (Nos)

#### Pareto Analysis Table

| Rank | Legend Name            | Legend Total | Weightage | Wtd. Total | Contribution % | Cumulative % |
|------|------------------------|--------------|-----------|------------|----------------|--------------|
| 01   | Cheque Details Missing | 50.00        | 1.00      | 50.00      | 34.25          | 34.25        |
| 02   | Spelling Mistakes      | 34.00        | 1.00      | 34.00      | 23.29          | 57.53        |
| 03   | Wrong Posting          | 33.00        | 1.00      | 33.00      | 22.60          | 80.14        |
| 04   | Incorrect Figures      | 16.00        | 1.00      | 16.00      | 10.96          | 91.10        |
| 05   | Forex Conversion Error | 13.00        | 1.00      | 13.00      | 8.90           | 100.00       |
|      | GRAND TOTALS :         | 146.00       |           | 146.00     | 100.00         |              |

GRAND TOTALS :

XYZ COMPANY, TRIVANDRUM, INDIA - 695005

05-Sep-2011 16:08

### **Example Project (Service Industry)**

And, when he clicked on the 'View Table' button, the Pareto Table was shown as above.

He has decided to present this Pareto output along with a Cause & Effect Diagram to the concerned data entry operators for further brainstorming and improvement.

| 🖸 Data Analysis Work Book: Cause and Effect Diagram 🛛 🔀                                                                                                    |
|----------------------------------------------------------------------------------------------------|
| Six Sigma Project ID: P00002   Project Phase: Analyse                                                                                                    |
| Display Name of Tool: Cause and Effect Diagram                                                                                                    |
| Main Title: Accounts Data Error Analysis                                                                                                    |
| Sub Title: (Period: 1-31 August 2011)                                                                                                    |
| Cause(s): Cause 1 Cause 2 Cause 3 Cause 4 Cause 5 Cause 6                                                                                                    |
| Main Cause 1: People Contribution % 56.85                                                                                                    |
| Sub Cause Legend(s): Contribution %                                                                                                    |
| 1. Wrong Posting 22.6                                                                                                    |
| 2. Spelling Mistakes 23.29                                                                                                    |
| 3. Incorrect Figures 10.96                                                                                                    |
| 5.                                                                                                    |
|                                                                                                    |
| Effect: Accounts Data Errors                                                                                                    |
| Notes:                                                                                                    |
| ✓ Report contribution % for Sub Causes also                                                                                                    |
| Process: Accounts Data Entry                                                                                                    |
| Analyst Stanley John START ANALYSIS NOW                                                                                                    |
| Add New Record Cate Workhook (D -> Save / Lindate Dalate Defrach Class                                                                                        |
| Aud New Record         Gold Workbook ID ->         Save / Opdate         Delete         Refresh         Close           M < Workbook ID: 1. (Total 1 records) |

He has also decided to group the errors under six categories (variation of Six M's) such as **People**, **Method**, **Equipment**, **Resources**, **Measurements**, and, **Materials**.

He went to the menu item File ➤ Manage My Workbooks / Start Data Analysis ➤ Cause and Effect Diagram and created a workbook record.

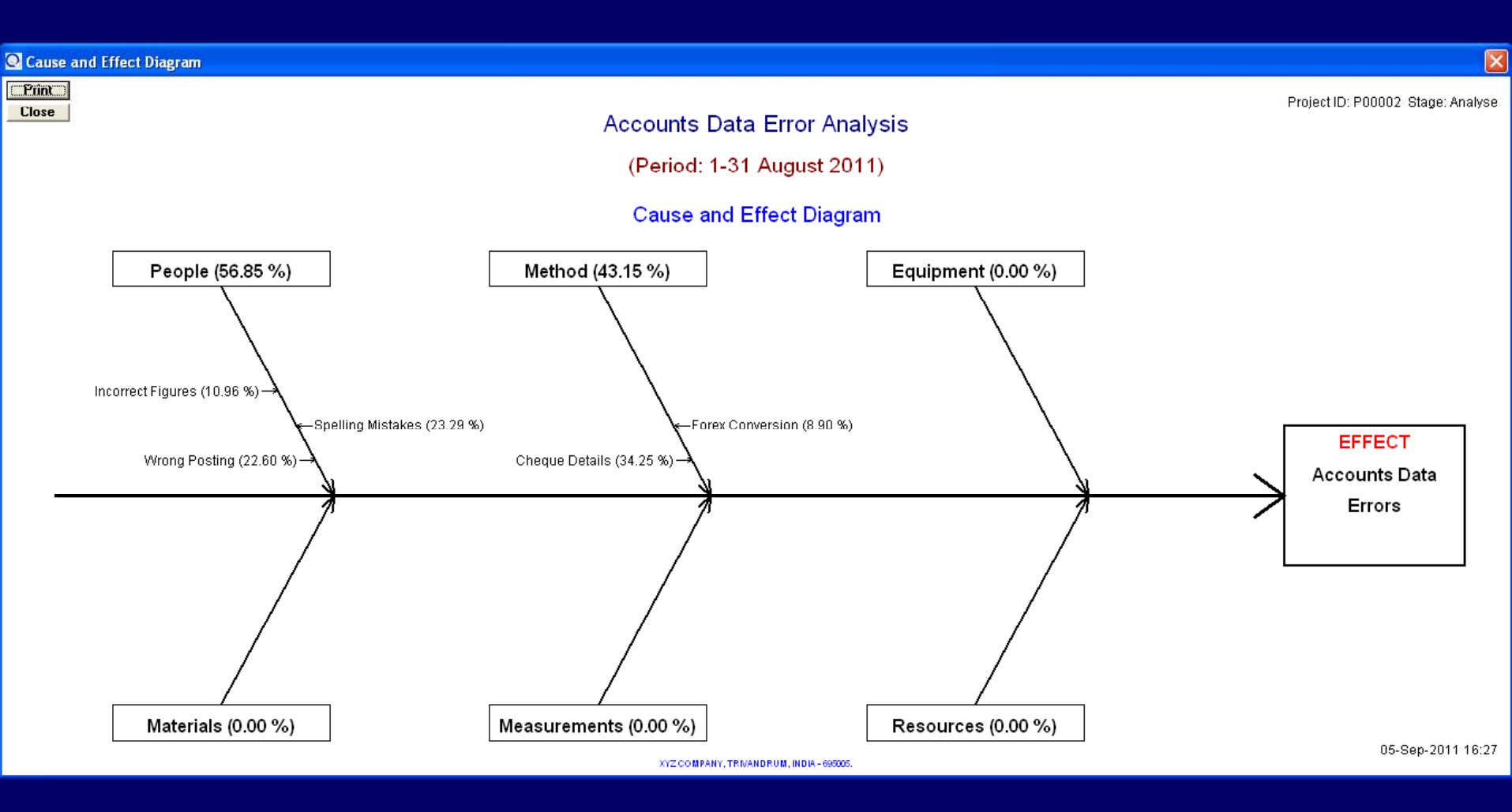

When he clicked on the 'START ANALYSIS NOW' button, the software has displayed the Cause & Effect Diagram.

| 🔍 Data Analysis Work                           | Book: SPC Charts and Histogram 🛛 🗙                                            |  |  |  |  |  |
|------------------------------------------------|-------------------------------------------------------------------------------|--|--|--|--|--|
| Six Sigma Project ID:                          | P00002   Project Phase: Analyse                                               |  |  |  |  |  |
| Analysis Title: Accounts Data Error Monitoring |                                                                               |  |  |  |  |  |
| SubTitle:                                      | (Period: 1-31 August 2011)                                                    |  |  |  |  |  |
| Characteristic (Y):                            | Clerical Errors Measurement Unit: Nos/Record                                  |  |  |  |  |  |
| Basic SPC Chart:                               | Defects/Unit (u) 📑 Chart Type: Conventional                                   |  |  |  |  |  |
| Homogenisation Rule:                           | Stop when 25% samples are dropped 🛛 📑 🔽 Draw control charts with colour bands |  |  |  |  |  |
| Data Input                                     | Specifications SPC Parameters EPC Parameters Process Info.                    |  |  |  |  |  |
| Data File Prj2_dat                             | a.fts Browse View Datafile                                                    |  |  |  |  |  |
| Data Columns: Fro                              | om 8 To 8                                                                     |  |  |  |  |  |
| Data Rows : Fro                                | om   1 To   25                                                                |  |  |  |  |  |
| Sample Size Colum                              | n: 2 <- for ip, np, and u charts only.                                        |  |  |  |  |  |
| Nominal Value Colu                             | mn: <pre>&lt;- for short run chart type only.</pre>                           |  |  |  |  |  |
| Decimal places req                             | uired in numeric output: 4 <- between 0 and 9 only.                           |  |  |  |  |  |
|                                                |                                                                               |  |  |  |  |  |
| Option for Control C                           | hart Limits: Computed from data START ANALYSIS NOW                            |  |  |  |  |  |
| Add New Record                                 | Goto Workbook ID -> Save / Update Delete Refresh Close                        |  |  |  |  |  |
| ₩ Workbook ID: 1 (To                           | tal 2 records)                                                                |  |  |  |  |  |

Also, the project leader wanted to get an estimate of the current levels of *Six Sigma Metrics* of the data entry process. For this, he has decided to open a control chart workbook and use the u-chart.

To setup u-chart, the project leader has gone to the menu item File ➤ Manage My Workbooks / Start Data Analysis ➤ Control Chart and Histogram and created a workbook record.

### FBMTools - SPC / EPC / Six Sigma Module

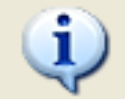

Data file read in successfully. You may now open the control chart related reports and graphics from the menu bar.

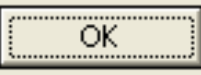

## Example Project (Service Industry)

When he clicked on the 'START ANALYSIS NOW' button, the software has displayed the above message.

To view the control chart, he has gone to the menu item Graphics > Control Charts and clicked open the menu.

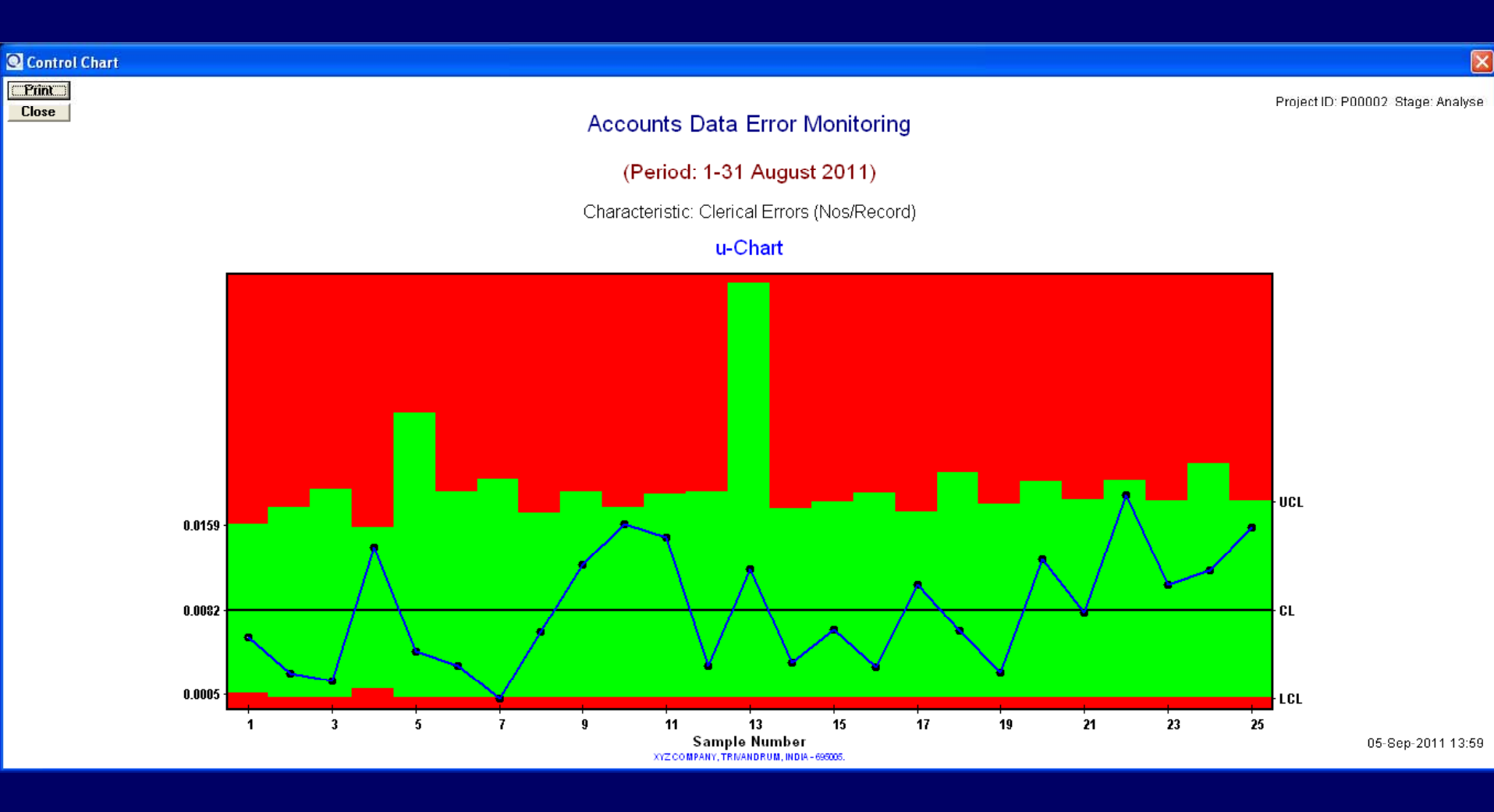

The following control chart (u-chart) was displayed.

As the sample sizes were varying, the chart was drawn with varying control limits (not as straight lines). Areas within control limits shown in green colour, and areas outside limits in red colour.

| Query / Report: Contro    | ol Chart Data Analysis Summary       |      |  |  |
|---------------------------|--------------------------------------|------|--|--|
| Sections to be included : | Basic Statistics                     |      |  |  |
|                           | Data Homogenisation                  |      |  |  |
|                           | Control Limits                       |      |  |  |
|                           | Process Capability Indices (Cp/Cpk/) |      |  |  |
| 🔽 Six Sigma Metrics       |                                      |      |  |  |
| Remarks [Optional]:       |                                      | ^    |  |  |
|                           |                                      | ~    |  |  |
|                           | [View/Print]                         | lose |  |  |

To view the Six Sigma metrics, he has gone to the menu item Reports ➤ Control Chart Data Summary and clicked open the menu as above.

After checking the required sections in the report, he hit the 'View/Print' button to view the report.

| 🖸 Control Ch | art Data Summary           |                           |  |
|--------------|----------------------------|---------------------------|--|
| <b>ð</b>     | Zoom 100% 💌                |                           |  |
|              | Co                         | ontrol Chart Data Summary |  |
|              | Company I information      |                           |  |
|              | General Information        |                           |  |
|              | Project ID                 | : P00002                  |  |
|              | Project Stage              | : Analyse                 |  |
|              | Process Name               | : Accounts Data Entry     |  |
|              | Analyst Name               | : Stanley John            |  |
|              | Basic SPC Chart Selected   | : Defects/Unit (u)        |  |
|              | Chart Type                 | : Conventional            |  |
|              | Basic Statistics           |                           |  |
|              | From Original Data:        |                           |  |
|              | Number of Records Analysed | : 25                      |  |
|              | Sample Size (n)            | : Varying Sample Size     |  |
|              | Grand Average              | : 0.0082                  |  |
|              | Maximum Value              | : 0.0186                  |  |
|              | Minimum Value              | : 0.0000                  |  |
|              | Six Sigma Metrics          |                           |  |
|              | Defects Per Million (DPM)  | : 8186.1508               |  |
|              | Sigma Quality Level        | : 3.9020                  |  |
|              | Yield (%)                  | : 99.1847                 |  |
|              |                            |                           |  |
| Dency M 4    |                            |                           |  |

Having done the preliminary data analysis, it is now time for brainstorming and improvement.

## **Brain Storming & Improvement:**

Looking at the Pareto Analysis, Cause & Effect Diagram, and the Control Chart, the data entry operators as well as the project leader agreed that the root causes of the problem were:

- 1. People (Human errors spelling mistakes and wrong postings), and
- 2. Method (Procedural flaws in communicating cheque details)

It was decided ...

- to impart training to all data entry operators on accounting concepts (correct posting)

- to enable automatic spell-check facility of the accounting software, and also to keep dictionary CDs at data entry work stations

- to re-write the integrated management system (IMS) work instructions in such a way that cheque details would never be lost in the communication process, and

- to continue with the u-chart for monitoring the day-to-day error levels.

Let's see what was the result of implementing the corrective actions:

🔘 File Reports Graphics About

|            |                                                                                      |         |         | Prj2_data.fts |         |         |         |         |
|------------|--------------------------------------------------------------------------------------|---------|---------|---------------|---------|---------|---------|---------|
| Row No     | Col 001                                                                              | Col 002 | Col 003 | Col 004       | Col 005 | Col 006 | Col 007 | Col 008 |
| 19         | 23-Aug-2011                                                                          | 826     | 1       | 0             | 0       | 1       | 0       | 2       |
| 20         | 24-Aug-2011                                                                          | 547     | 2       | 0             | 3       | 0       | 2       | 7       |
| 21         | 25-Aug-2011                                                                          | 756     | 1       | 1             | 2       | 0       | 2       | 6       |
| 22         | 26-Aug-2011                                                                          | 537     | 0       | 1             | 6       | 0       | 3       | 10      |
| 23         | 27-Aug-2011                                                                          | 765     | 2       | 1             | 3       | 0       | 2       | 8       |
| 24         | 29-Aug-2011                                                                          | 425     | 1       | 2             | 1       | 1       | 0       | 5       |
| 25         | 31-Aug-2011                                                                          | 765     | 2       | 2             | 7       | 0       | 1       | 12      |
| 26         |                                                                                      |         |         |               |         |         |         |         |
| 27         | After Improvements                                                                   |         |         |               |         |         |         |         |
| 28         |                                                                                      |         |         |               |         |         |         |         |
| 29         | 12-Sept-2011                                                                         | 988     | 1       | 0             | 0       | 0       | 0       | 1       |
| 30         | 13-Sept-2011                                                                         | 374     | 0       | 0             | 0       | 0       | 0       | 0       |
| 31         | 14-Sept-2011                                                                         | 1123    | 0       | 0             | 0       | 1       | 1       | 2       |
| 32         | 15-Sept-2011                                                                         | 538     | 0       | 0             | 0       | 0       | 0       | 0       |
| 33         | 16-Sept-2011                                                                         | 1009    | 0       | 0             | 0       | 0       | 0       | 0       |
| 34         | 17-Sept-2011                                                                         | 788     | 0       | 0             | 0       | 0       | 0       | 0       |
| 35         | 19-Sept-2011                                                                         | 862     | 0       | 0             | 0       | 0       | 0       | 0       |
| 36         | 20-Sept-2011                                                                         | 1046    | 0       | 0             | 0       | 1       | 0       | 1       |
| 37         | 21-Sept-2011                                                                         | 850     | 1       | 0             | 0       | 0       | 0       | 1       |
| 38         | 22-Sept-2011                                                                         | 493     | 0       | 0             | 0       | 0       | 0       | 0       |
| 39         | 23-Sept-2011                                                                         | 835     | 0       | 0             | 0       | 0       | 0       | 0       |
| 40         | 24-Sept-2011                                                                         | 759     | 0       | 0             | 0       | 0       | 0       | 0       |
| 41         | 26-Sept-2011                                                                         | 1081    | 0       | 0             | 0       | 0       | 0       | 0       |
| 42         | 27-Sept-2011                                                                         | 1257    | 0       | 1             | 0       | 1       | 0       | 2       |
| 43         | 28-Sept-2011                                                                         | 1180    | 0       | 0             | 0       | 1       | 0       | 1       |
| 44         | 29-Sept-2011                                                                         | 806     | 0       | 1             | 0       | 0       | 1       | 2       |
| 45         | 30-Sept-2011                                                                         | 733     | 0       | 0             | 0       | 0       | 0       | 0       |
| 46         |                                                                                      |         |         |               |         |         |         |         |
| •          |                                                                                      |         |         |               |         |         |         |         |
| Append Row | Append Row Save / Update Insert Row Above Delete Row Column Operations Refresh Close |         |         |               |         |         |         |         |
| Record: 1  | A Becord: 1 XXX Please do not edit row numbers. Software manages it buitself. XXX    |         |         |               |         |         |         |         |
|            |                                                                                      |         |         |               |         |         |         |         |

LICENSEE: XYZ COMPANY, TRIVANDRUM, INDIA - 695005. Data Server Nick Name: Program Folder

## **Example Project (Service Industry)**

See the freshly collected data for September 2011.

| 🔍 Data Analysis Work E  | Book: SPC Charts and Histogram 🛛 🛛 🔀                                          |  |  |  |  |  |  |  |
|-------------------------|-------------------------------------------------------------------------------|--|--|--|--|--|--|--|
| Six Sigma Project ID: 🛛 | P00002 Project Phase: Control                                                 |  |  |  |  |  |  |  |
| Analysis Title:         | Accounts Data Error Monitoring                                                |  |  |  |  |  |  |  |
| SubTitle:               | Period: 12-30 September 2011)                                                 |  |  |  |  |  |  |  |
| Characteristic (Y):     | Clerical Errors Measurement Unit: Nos/Record                                  |  |  |  |  |  |  |  |
| Basic SPC Chart:        | Defects/Unit (u) 📑 Chart Type: Conventional                                   |  |  |  |  |  |  |  |
| Homogenisation Rule:    | Stop when 25% samples are dropped 🛛 📑 🔽 Draw control charts with colour bands |  |  |  |  |  |  |  |
| Data Input              | Specifications SPC Parameters EPC Parameters Process Info.                    |  |  |  |  |  |  |  |
| Data File Prj2_data     | tts Browse View Datafile                                                      |  |  |  |  |  |  |  |
| Data Columns: Fro       | m 8 To 8                                                                      |  |  |  |  |  |  |  |
| Data Rows : Fro         | m 29 To 45                                                                    |  |  |  |  |  |  |  |
| Sample Size Column      | 2 <- for ip, np, and u charts only.                                           |  |  |  |  |  |  |  |
| Nominal Value Colun     | nn: <- for short run chart type only.                                         |  |  |  |  |  |  |  |
| Decimal places requ     | ired in numeric output: 4 <- between 0 and 9 only.                            |  |  |  |  |  |  |  |
|                         |                                                                               |  |  |  |  |  |  |  |
| Option for Control Ch   | nart Limits: Computed from data 🚆 START ANALYSIS NOW                          |  |  |  |  |  |  |  |
| Add New Record          | Goto Workbook ID -> Save / Update Delete Refresh Close                        |  |  |  |  |  |  |  |
| I Vorkbook ID: 1 (Tota  | al 2 records)                                                                 |  |  |  |  |  |  |  |

See the (modified) workbook entries for u-chart.

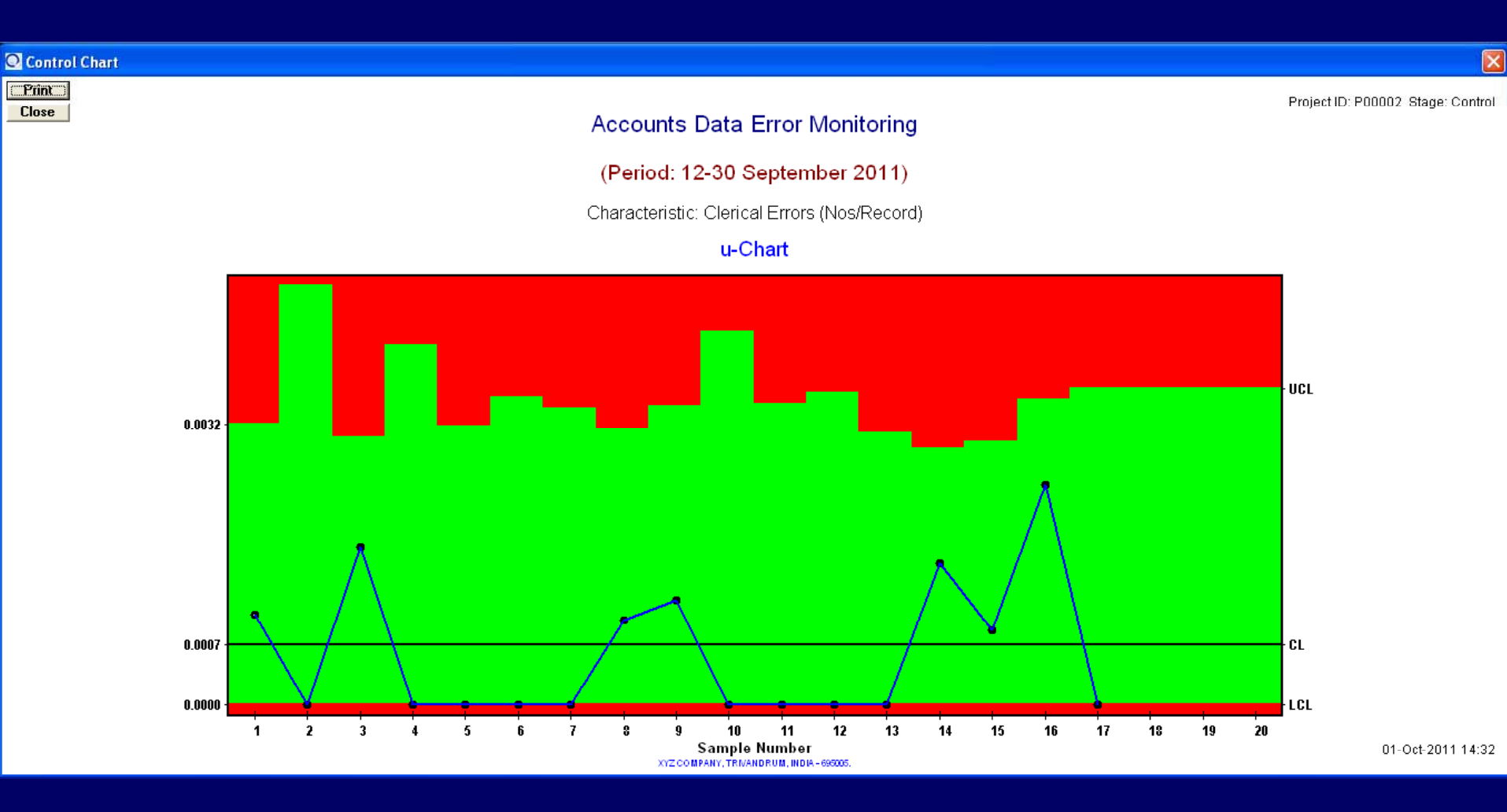

See the u-chart for September 2011.

| Control C | Chart Data Summary         |                         |  |
|-----------|----------------------------|-------------------------|--|
| <b>s</b>  | Zoom 100%                  |                         |  |
|           | Con                        | trol Chart Data Summary |  |
|           |                            |                         |  |
|           | General Information        |                         |  |
|           | Project ID                 | : P00002                |  |
|           | Project Stage              | : Control               |  |
|           | Process Name               | : Accounts Data Entry   |  |
|           | Analyst Name               | : Stanley John          |  |
|           | Basic SPC Chart Selected   | : Defects/Unit (u)      |  |
|           | Chart Type                 | : Conventional          |  |
|           | Basic Statistics           |                         |  |
|           | From Original Data:        |                         |  |
|           | Number of Records Analysed | : 17                    |  |
|           | Sample Size (n)            | : Varying Sample Size   |  |
|           | Grand Average              | : 0.0007                |  |
|           | Maximum Value              | : 0.0025                |  |
|           | Minimum Value              | : 0.0000                |  |
|           | Six Sigma Metrics          |                         |  |
|           | Defects Per Million (DPM)  | : 679.2555              |  |
|           | Sigma Quality Level        | : 4.7030                |  |
|           | Yield (%)                  | : 99.9321               |  |
|           |                            |                         |  |
| Dence Mar |                            |                         |  |

See the improved Six Sigma Metrics for September 2011. Prior to Six Sigma initiatives, these were:

| Defects per Million (DPM) | : | 8186.15 |
|---------------------------|---|---------|
| Sigma Quality Level       | 1 | 3.90    |
| Yield (%)                 | ÷ | 99.18   |

## Hope that you liked the sample project from service industry.

Now, let's see one example project from manufacturing industry.

The following tools are covered in this example:

- Control Chart (Variable Data)
- Scatter Plot & Regression
- Engineering Process Control (EPC)

### **Project Description:**

In a certain pharmaceutical company that manufactures tablets, there was frequent rejection of final product due to off-the-spec tablet weight. As part of its Six Sigma initiatives, the company's management decided to study the tablet weight variations by collecting some data from the plant and analysing it.

The company has designated its Manager, **Mr. Stanley John** as the Project Leader and the Laboratory Technician **Ms. Ratna Raj** as team member.

Now, let's see how this very interesting project was executed.

| Q Six Sigma Project             | t Inform     | ation Datab                                    | ase                                                                           |                                   |                                             |                              |                |                                          | X                                   |
|---------------------------------|--------------|------------------------------------------------|-------------------------------------------------------------------------------|-----------------------------------|---------------------------------------------|------------------------------|----------------|------------------------------------------|-------------------------------------|
| Project ID:                     | P00001       |                                                |                                                                               |                                   | <- Enter a u                                | inique ID.                   | Project Stat   | us: Started                              |                                     |
| Reason for Project:             | Rejecti      | on due to w                                    | eight variations.                                                             |                                   |                                             |                              |                |                                          |                                     |
| Project Title:                  | Tablet       | Weight Con                                     | trol                                                                          |                                   |                                             |                              |                |                                          |                                     |
| Project Objective:              | To red       | uce weight \                                   | variations.                                                                   |                                   |                                             |                              |                |                                          |                                     |
| Project Description:            | This is      | for on-going                                   | sPC implementation                                                            | on the T                          | ablet Mak                                   | ing machi                    | ne.            |                                          | <u>^</u>                            |
| Project Leader:                 | <br> Stanley | / John<br>View / Edit the                      | List of Team Members                                                          |                                   | View / E                                    | Job Ti                       | tle: Manage    | r<br>Output Variables (KIV               | 's and KOV's)                       |
| My Projects                     | 1.[          | Define )                                       | 2. Measure                                                                    | 3. Ana                            | lyse                                        | 4. Impr                      | ove            | 5. Control                               | Results                             |
| ProjectID<br>▶ P00001<br>P00002 | F<br>T.<br>A | rojectTitle<br>ablet Weight C<br>counts Data ( | ProjectObjectiv<br>ontrol To reduce weight v<br>Quality I To reduce errors in | re Pro<br>variat Reje<br>acc(Erro | jectReasc<br>ction due to<br>rs in a/c reco | on Pro<br>weight This<br>rds | jectDescriptic | n ProjectLeader<br>PC stanley<br>stanley | UserID Projec<br>Stanley<br>Stanley |
| Add New Reco                    | ord          | S                                              | Save / Update                                                                 | 1                                 | Delete Re                                   | ecord                        |                | Refresh                                  | Close                               |
| I ◀ Record 1 of 2               |              |                                                |                                                                               |                                   |                                             |                              |                |                                          | I I                                 |

As the first step, the project leader has created a project record by going to the menu item File > Manage My Project Records

| Q List of Pr      | oject Team Members |                       |                         |
|-------------------|--------------------|-----------------------|-------------------------|
| Project ID:       | P00001             |                       |                         |
| User ID:          | ratna              |                       | <- Select one from list |
| Name:             | Ratna Raj          |                       |                         |
| Job Title:        | Lab Technician     |                       |                         |
| Existing List     | of Team Members:   |                       |                         |
| ProjectID         | UserID             | UserName<br>Ratna Rai | UserJobTitle            |
|                   |                    |                       |                         |
|                   |                    |                       |                         |
|                   |                    |                       |                         |
|                   |                    |                       |                         |
|                   |                    |                       |                         |
| <b>I</b>          |                    |                       | Þ                       |
| Add New           | Save / Update      | Delete Current Record | Refresh Close           |
| <b>I</b> ◀ 1 of 1 |                    |                       | ► ►                     |

Then, he entered the team information by clicking on the 'View / Edit the List of Team Members' button.

| Q List of Key Var    | iables (Input a | and Output)         |             |                  | ×     |
|----------------------|-----------------|---------------------|-------------|------------------|-------|
| Project ID:          | P00001          |                     |             |                  | 1     |
| Name of Variable     | e: Feed Rate    |                     |             |                  |       |
| Туре:                | Key Input V     | 'ariable 📑 Ir       | npact:      | Critical To Qual | ity 🚍 |
| Existing list of KIV | 's and KOV's:   |                     |             |                  |       |
| ProjectID            | VariableName    | Type                | Impact      |                  |       |
| ▶ P00001             | Feed Rate       | Key Input Variable  | Critical To | Quality          |       |
| P00001               | Tablet Weight   | Key Output Variable | Critical To | Quality          |       |
|                      |                 |                     |             |                  | Þ     |
| Add New              | Jpdate          | Delete Current F    | Record      | Refresh          | Close |
| I                    |                 |                     |             |                  | ► ►   |

After that, he entered the key input and output variables by clicking on the 'View / Edit the List of Key Input and Output Variables (KIV's and KOV's)' button.

🔘 File Reports Graphics About

| _ |   | יי | 2 |
|---|---|----|---|
|   | - | 6  | 1 |

|     | I          | L                         | 1                               | C:\Documen                    | ts and Settings\ws\Desktop | SPC V7 Demo Data\tablet | weight.fts | I              | 1                  |
|-----|------------|---------------------------|---------------------------------|-------------------------------|----------------------------|-------------------------|------------|----------------|--------------------|
|     | Row No     | Col 001                   | Col 002                         | Col 003                       | Col 004                    | Col 005                 | Col 006    | Col 007        | Col 008            |
|     | 0          | Date                      | Time                            | Weight-U1                     | Weight-02                  | Weight-03               | Weight-04  | Average Weight | Feed Rate (X) kg/s |
|     | 1          | 16-Aug-2011               | 06.00 Hrs                       | 0.998                         | 0.992                      | 0.999                   | 0.981      | 0.9925         | 2.05               |
|     | 2          | 16-Aug-2011               | 07.00 Hrs                       | 0.995                         | 1.002                      | 0.983                   | 0.973      | 0.9882         | 2.01               |
|     | 3          | 16-Aug-2011               | 08.00 Hrs                       | 0.991                         | 0.992                      | 0.986                   | 0.985      | 0.9884         | 2.02               |
|     | 4          | 16-Aug-2011               | 09.00 Hrs                       | 0.991                         | 0.995                      | 0.981                   | 1.013      | 0.9951         | 2.08               |
|     | 5          | 16-Aug-2011               | 10.00 Hrs                       | 0.986                         | 0.982                      | 0.987                   | 0.985      | 0.9849         | 1.98               |
|     | 6          | 16-Aug-2011               | 11.00 Hrs                       | 0.986                         | 0.974                      | 0.964                   | 0.993      | 0.9795         | 1.94               |
|     | 7          | 16-Aug-2011               | 12.00 Hrs                       | 0.983                         | 0.970                      | 0.982                   | 0.981      | 0.9789         | 1.93               |
|     | 8          | 16-Aug-2011               | 13.00 Hrs                       | 0.995                         | 0.986                      | 0.994                   | 0.992      | 0.9918         | 2.05               |
|     | 9          | 16-Aug-2011               | 14.00 Hrs                       | 1.002                         | 0.988                      | 0.986                   | 0.972      | 0.9869         | 2.00               |
|     | 10         | 16-Aug-2011               | 15.00 Hrs                       | 0.986                         | 0.993                      | 0.988                   | 0.977      | 0.9861         | 2.00               |
|     | 11         | 16-Aug-2011               | 16.00 Hrs                       | 0.984                         | 0.981                      | 0.998                   | 0.989      | 0.9881         | 2.01               |
|     | 12         | 16-Aug-2011               | 17.00 Hrs                       | 1.000                         | 0.989                      | 0.996                   | 0.990      | 0.9939         | 2.07               |
|     | 13         | 16-Aug-2011               | 18.00 Hrs                       | 0.999                         | 0.986                      | 0.990                   | 0.998      | 0.9932         | 2.06               |
|     | 14         | 16-Aug-2011               | 19.00 Hrs                       | 0.989                         | 0.993                      | 0.992                   | 0.974      | 0.9871         | 2.00               |
|     | 15         | 16-Aug-2011               | 20.00 Hrs                       | 0.980                         | 0.998                      | 0.996                   | 0.980      | 0.9886         | 2.02               |
|     | 16         | 16-Aug-2011               | 21.00 Hrs                       | 0.992                         | 0.998                      | 0.961                   | 0.990      | 0.9855         | 1.99               |
|     | 17         | 16-Aug-2011               | 22.00 Hrs                       | 0.984                         | 0.978                      | 0.992                   | 0.994      | 0.9870         | 2.00               |
|     | 18         | 16-Aug-2011               | 23.00 Hrs                       | 0.985                         | 0.976                      | 0.970                   | 0.980      | 0.9777         | 1.92               |
|     | 19         | 16-Aug-2011               | 24.00 Hrs                       | 0.999                         | 1.002                      | 0.980                   | 0.999      | 0.9951         | 2.08               |
|     | 20         | 17-Aug-2011               | 01.00 Hrs                       | 0.978                         | 0.979                      | 0.996                   | 1.009      | 0.9903         | 2.03               |
|     | 21         | 17-Aug-2011               | 02.00 Hrs                       | 0.981                         | 0.982                      | 0.997                   | 0.986      | 0.9865         | 2.00               |
|     | 22         | 17-Aug-2011               | 03.00 Hrs                       | 0.981                         | 0.976                      | 0.986                   | 1.003      | 0.9864         | 2.00               |
|     | 23         | 17-Aug-2011               | 04.00 Hrs                       | 1.012                         | 0.983                      | 0.995                   | 0.989      | 0.9945         | 2.07               |
| •   | 24         | 17-Aug-2011               | 05.00 Hrs                       | 0.990                         | 0.984                      | 0.991                   | 0.965      | 0.9825         | 1.96               |
|     | 25         |                           |                                 |                               |                            |                         |            |                |                    |
|     | 26         |                           |                                 |                               |                            |                         |            |                |                    |
|     | 27         |                           |                                 |                               |                            |                         |            |                |                    |
| •   |            |                           |                                 |                               |                            |                         |            |                | Þ                  |
|     | Append R   | tow Save/Up               | odate Insert Row Ab             | ove Delete Row                | Column Operations          | Refresh Clos            | e          |                |                    |
| 14  | A Record:  | 25 ××× Please do not edit | row numbers. Software manages i | t bu itaalf. ***              | · · · · ·                  |                         |            |                |                    |
| 14  | Necora:    | 25 Flease du not edit     | row numbers, portware manages i | к ру каса.                    |                            |                         |            |                |                    |
| LIC | ENSEE: XYZ | Z COMPANY, TRIVANDI       | RUM, INDIA - 695005. Data :     | Server Nick Name: Program Fol | der                        |                         |            |                |                    |

## Example Project (Manufacturing Industry)

Then he created a data file and entered the data that was collected with the help of team member.

| 🔍 Data Analysis Work  | Book: SPC Charts and Histogram                                                |
|-----------------------|-------------------------------------------------------------------------------|
| Six Sigma Project ID: | P00001   Project Phase: Analyse                                               |
| Analysis Title:       | Tablet Weight Control                                                         |
| SubTitle:             | (M/c No - 2, Period: 16-17 August 2011)                                       |
| Characteristic (Y):   | Tablet Weight Measurement Unit: Grams                                         |
| Basic SPC Chart:      | Xbar-S Chart Type: Conventional                                               |
| Homogenisation Rule:  | Stop when 25% samples are dropped 🛛 📑 🔽 Draw control charts with colour bands |
| Data Input            | Specifications SPC Parameters EPC Parameters Process Info.                    |
| Data File tablet_wa   | eight.fts Browse View Datafile                                                |
| Data Columns: Fro     | om 3 To 6                                                                     |
| Data Rows : Fro       | um 1 To 24                                                                    |
| Sample Size Colum     | n: <- for ip, np, and u charts only.                                          |
| Nominal Value Colu    | mn: <- for short run chart type only.                                         |
| Decimal places requ   | uired in numeric output: 4 <- between 0 and 9 only.                           |
|                       |                                                                               |
| Option for Control C  | hart Limits: Computed from data.                                              |
| Add New Record        | Goto Workbook ID -> Save / Update Delete Refresh Close                        |
| ₩ Workbook ID: 2 (Tot | tal 2 records)                                                                |

After that he has created a workbook record for control chart.

| 🔍 Data Analysis Work                                                                                             | Book: SPC Charts and Histogram 🛛 🗙                                                                                                    |
|----------------------------------------------------------------------------------------------------|----------------------------------------------------------------------------------------------------|
| Six Sigma Project ID:                                                                                            | P00001  Project Phase: Analyse                                                                                                    |
| Analysis Title:                                                                                                  | Tablet Weight Control                                                                                                    |
| SubTitle:                                                                                                    | (M/c No - 2, Period: 16-17 August 2011)                                                                                                    |
| Characteristic (Y):                                                                                              | Tablet Weight Measurement Unit: Grams                                                                                                    |
| Basic SPC Chart:                                                                                                 | Xbar-S Chart Type: Conventional                                                                                                    |
| Homogenisation Rule:                                                                                             | Stop when 25% samples are dropped 🛛 📑 🔽 Draw control charts with colour bands                                                                                                    |
| Data Input                                                                                                    | SPC Parameters EPC Parameters Process Info.                                                                                                    |
| Technical Specific                                                                                               | ations: User-defined Control Limits for Mean / CV% / MA / CuSum / EWMA / UBM and Variation*                                                                                                    |
| USL                                                                                                    | 1.04 □ UCL(X)* □ UCL [R/S/MR/MS]*                                                                                                    |
| TGT                                                                                                    | 1.00 $\Box$ CL(X)* $\Box$ CL [R/S/MR/MS]*                                                                                                    |
| <b>□</b> LSL                                                                                                    | 0.96  □ LCL(X)*  □ LCL [R/S/MR/MS]*                                                                                                    |
| Important Note: When yo<br>usually done for real-time<br>person (say, the Quality C<br>entries manually .The cor | ou opt for user-defined control limits, this software would draw the control charts using those limits only. This is<br>operator-level process monitoring, after the process is brought under statistical control. Normally, a senior<br>Control In-charge) computes these limits periodically from old (recent) data using this software and updates the<br>ntrol limits must be revised as frequently as possible. Please read the user manual for more information. |
| Option for Control C                                                                                             | hart Limits: Computed from data START ANALYSIS NOW                                                                                                    |
| Add New Record                                                                                                   | Goto Workbook ID -> Save / Update Delete Refresh Close                                                                                                    |
| ₩ ◀ Workbook ID: 2 (To                                                                                           | tal 2 records)                                                                                                    |

He has then added details under 'Specifications' tab.

| 🔍 Data Analysis Work  | Book: SPC Charts an    | nd Histogram 🛛 🔀                                              |
|-----------------------|------------------------|---------------------------------------------------------------|
| Six Sigma Project ID: | P00001                 | 💌 Project Phase: 🛛 Analyse 🚔                                  |
| Analysis Title:       | Tablet Weight Contr    | trol                                                          |
| SubTitle:             | (M/c No - 2, Period: 1 | : 16-17 August 2011)                                          |
| Characteristic (Y):   | Tablet Weight          | Measurement Unit: Grams                                       |
| Basic SPC Chart:      | Xbar-S                 | Chart Type: Conventional                                      |
| Homogenisation Rule:  | Stop when 25% sam      | mples are dropped 🛛 📑 🔽 Draw control charts with colour bands |
| Data Input            | Specifications         | SPC Parameters EPC Parameters Process Info.                   |
| Chart Type            | Required Parame        | eters (Figures in brackets are the recommended values.)       |
| Moving Average        | Avg. Period (w):       | 2 (between 2 and 200 only.)                                   |
| Cu-Sum                | Head Start :           | 2.50 (2.50) Reference Value, K (in Sigmas): 0.50 (0.50)       |
|                       | (in Sigmas)            | Decision Interval, H (in Sigmas): 5.00 (5.00)                 |
| Cu-Sum or EWMA        | Target (MUo):          | 1.00 🔽 Use homogenised process average as Target              |
| EWMA                  | FIR (Steiner's f):     | 0.50 (0.50) Control Limit Width, L (in Sigmas): 2.70 (2.70)   |
|                       |                        | Smoothing Constant (Lamda): 0.10 (0.10)                       |
|                       |                        | Find 'best-fit' Lamda from process data.                      |
| Option for Control C  | hart Limits: Comp      | outed from data START ANALYSIS NOW                            |
| Add New Record        | Goto Workbook ID       | )-> Save / Update Delete Refresh Close                        |
| K Sorkbook ID: 2 (To  | otal 2 records)        | <b>  ↓</b>                                                    |

He has then looked at 'SPC Parameters' tab and just made one entry (Target = 1.00) and kept all others at default values. As the basic chart selected was Xbar-S and chart type selected was 'Conventional', these parameters were not required. Regarding 'EPC Parameters' tab, he decided to enter the details at a later stage (after analysing the data using Scatter Plot and Regression tool).

#### FBMTools - SPC / EPC / Six Sigma Module

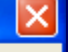

Data file read in successfully. You may now open the control chart related reports and graphics from the menu bar.

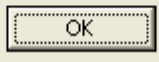

## Example Project (Manufacturing Industry)

He then clicked on the 'START ANALYSIS NOW' button, and received the above message.

Now, he decided to see the graphs first.

1

#### Tablet Weight Control

#### (M/c No - 2, Period: 16-17 August 2011)

Characteristic: Tablet Weight (Grams)

#### Histogram

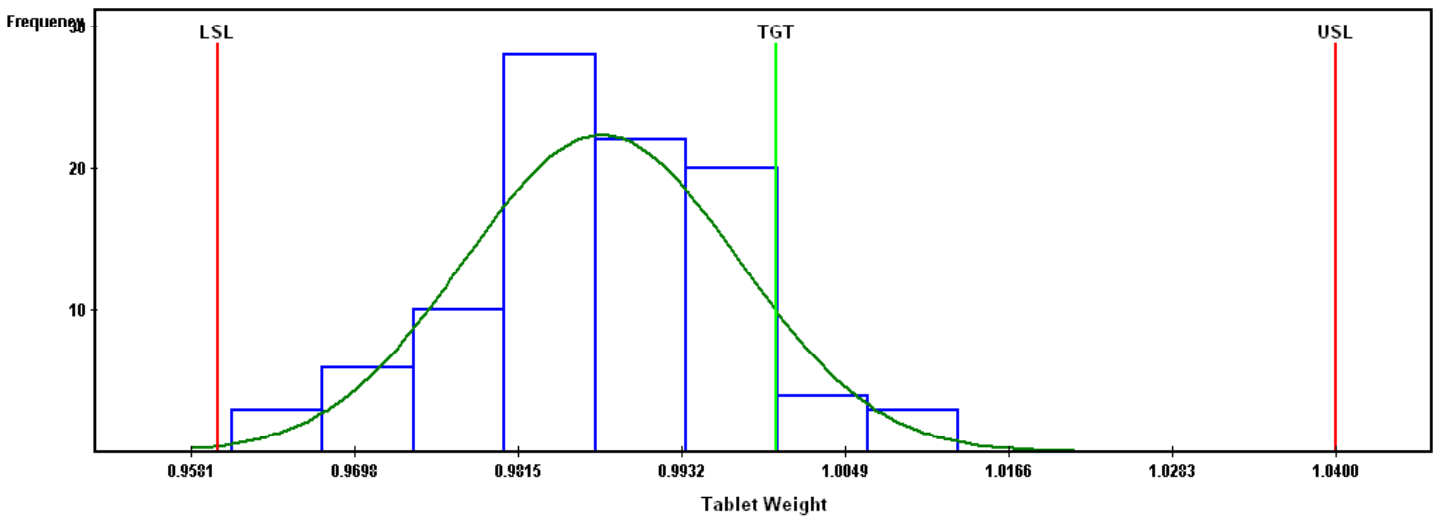

\* Based on un-homogenised data. Mean & SD computed by Frequency Table method.

LSL = 0.9600 TGT = 1.0000 USL = 1.0400 N = 96 Mean = 0.9875 SD = 0.0098

XYZ COMPANY, TRIVANDRUM, INDIA - 695005.

18-Aug-2011 10:01

### Example Project (Manufacturing Industry)

Histogram
 Print

Close

View Table

Histogram, depicting the data distribution (spread) viz-a-viz tolerance band (technical specifications).

Project ID: P00001 Stage: Analyse

#### Frequency Table

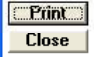

Project ID: P00001 Stage: Analyse

X

#### Tablet Weight Control

#### (M/c No - 2, Period: 16-17 August 2011)

Characteristic: Tablet Weight (Grams)

#### Frequency Table

| Class | >= LB  | < UB   | Mid Value | Frequency |
|-------|--------|--------|-----------|-----------|
| 1     | 0.9610 | 0.9675 | 0.9643    | 3         |
| 2     | 0.9675 | 0.9740 | 0.9708    | 6         |
| 3     | 0.9740 | 0.9805 | 0.9773    | 10        |
| 4     | 0.9805 | 0.9870 | 0.9838    | 28        |
| 5     | 0.9870 | 0.9935 | 0.9903    | 22        |
| 6     | 0.9935 | 1.0000 | 0.9968    | 20        |
| 7     | 1.0000 | 1.0065 | 1.0033    | 4         |
| 8     | 1.0065 | 1.0130 | 1.0098    | 3         |

Mean = 0.9875 Standard Deviation = 0.0098 N = 96

XYZ COMPANY, TRIVANDRUM, INDIA - 695005

18-Aug-2011 10:02

**Example Project (Manufacturing Industry)** 

Frequency Table (optional add-on to Histogram), showing data distribution in tabular form.

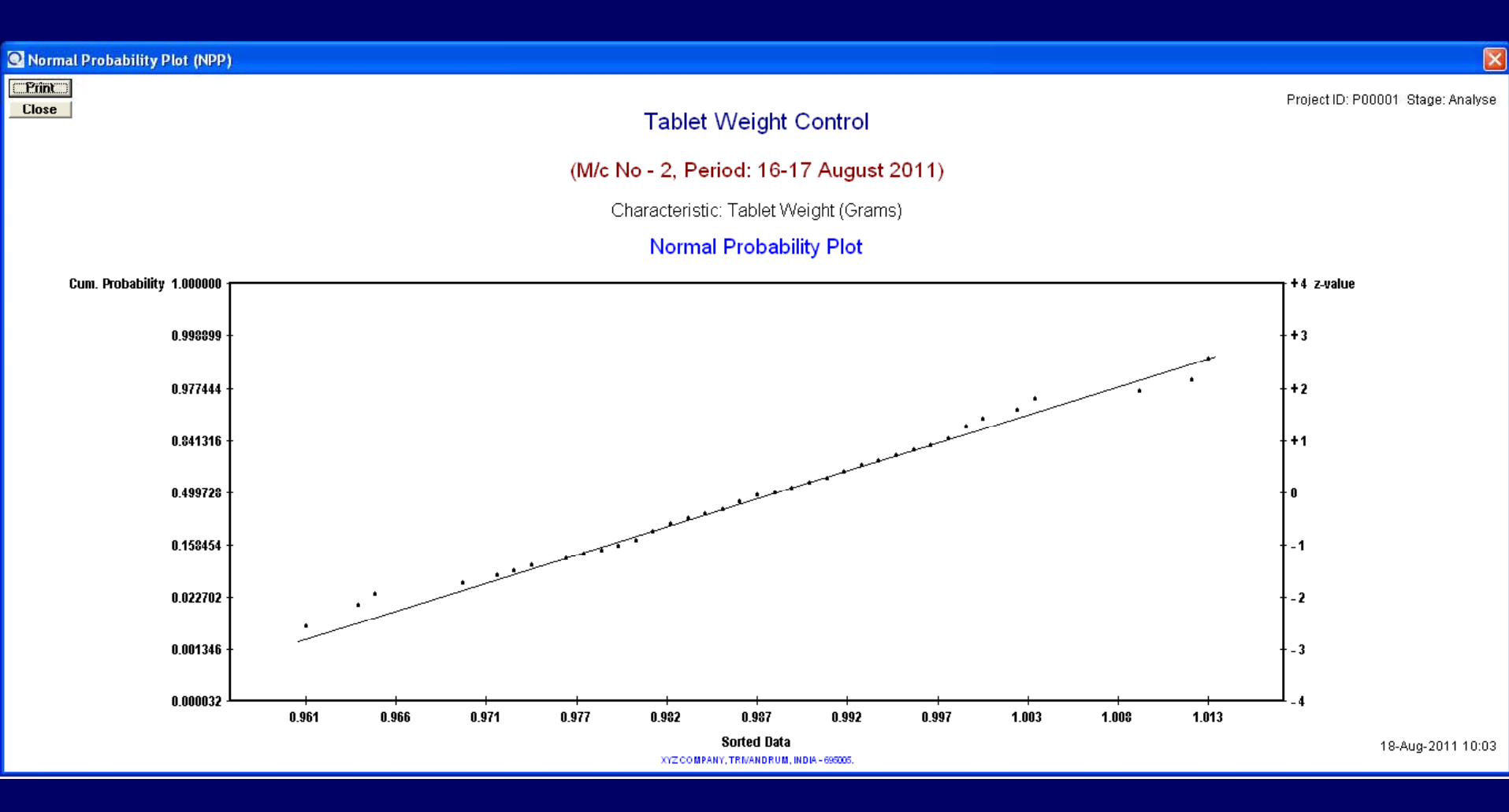

Normal Probability Plot (NPP) is a very important visual aid for checking the normality of data (i.e., to examine whether the data comes from a population with Normal Distribution). If the data follows Normal Distribution, the plotted points would form a straight line.

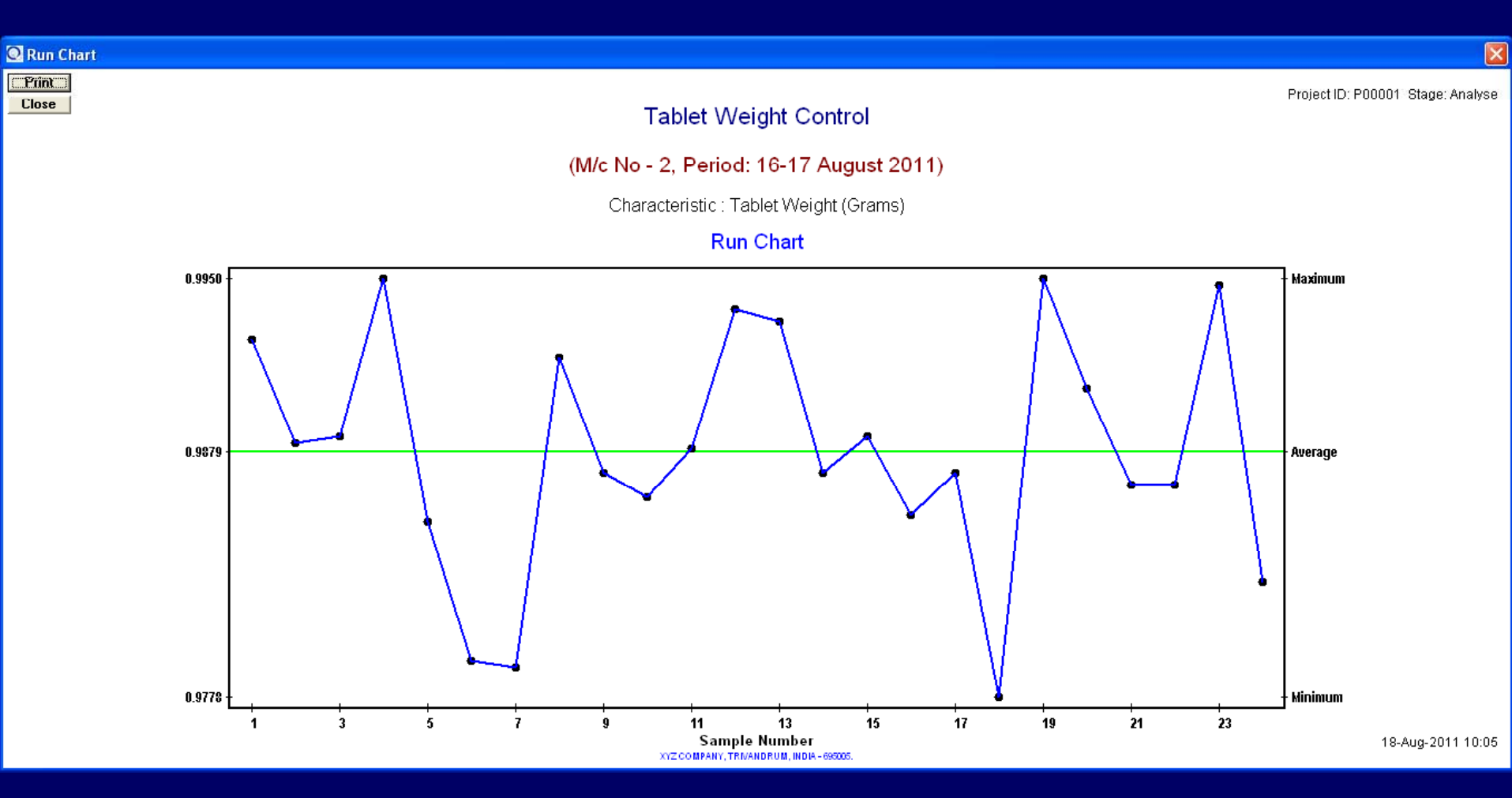

Run chart is a simple plot of sample averages, which gives a visual understanding of patterns and trends in control chart data.

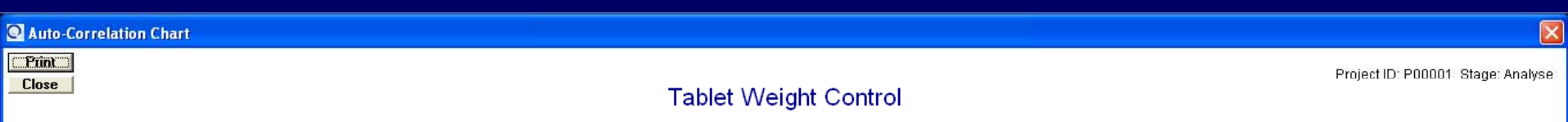

#### (M/c No - 2, Period: 16-17 August 2011)

Characteristic: Tablet Weight (Grams)

#### Auto Correlation Chart

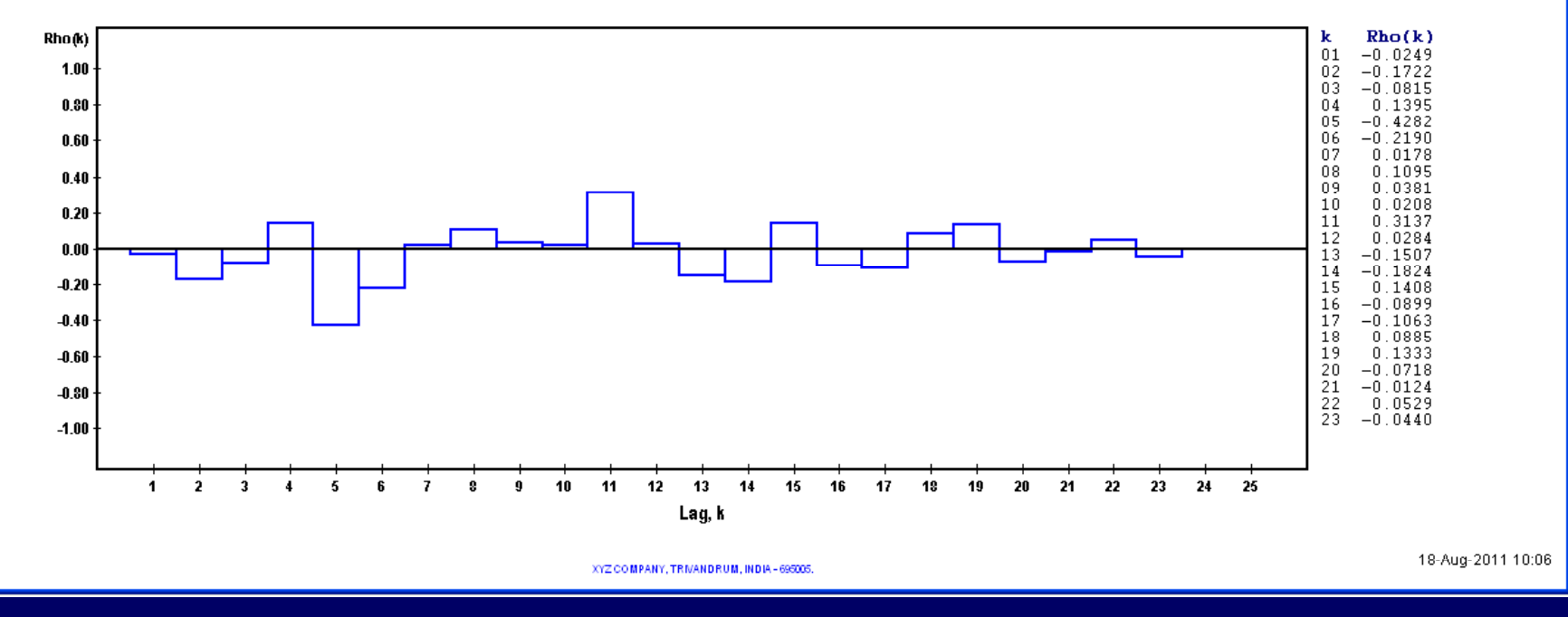

### Example Project (Manufacturing Industry)

Traditional SPC charts are not effective when the data is highly auto-correlated (i.e., when consecutive data points are correlated. If the bars on the Auto-Correlation Chart are shorter, it indicates less amount of auto-correlation. In case the data is highly auto-correlated, use Un-weighted Batch Mean (UBM) chart.

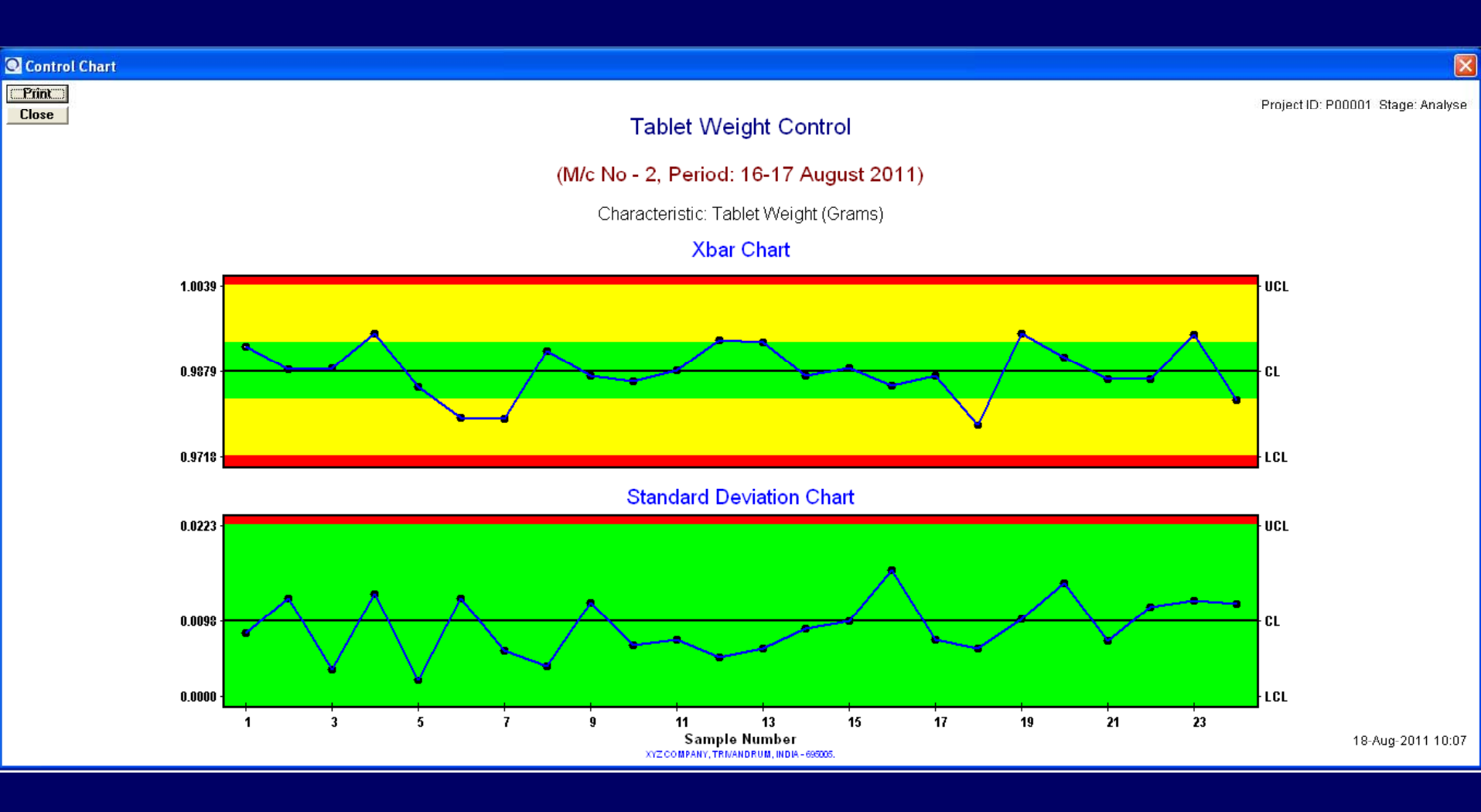

Control chart shows that the process is under statistical control. That means, there is no sporadic (assignable) cause present. The process is stable.

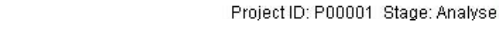

×

18-Aug-2011 10:08

#### Tablet Weight Control

#### (M/c No - 2, Period: 16-17 August 2011)

Characteristic : Tablet Weight (Grams)

#### Normal Curve

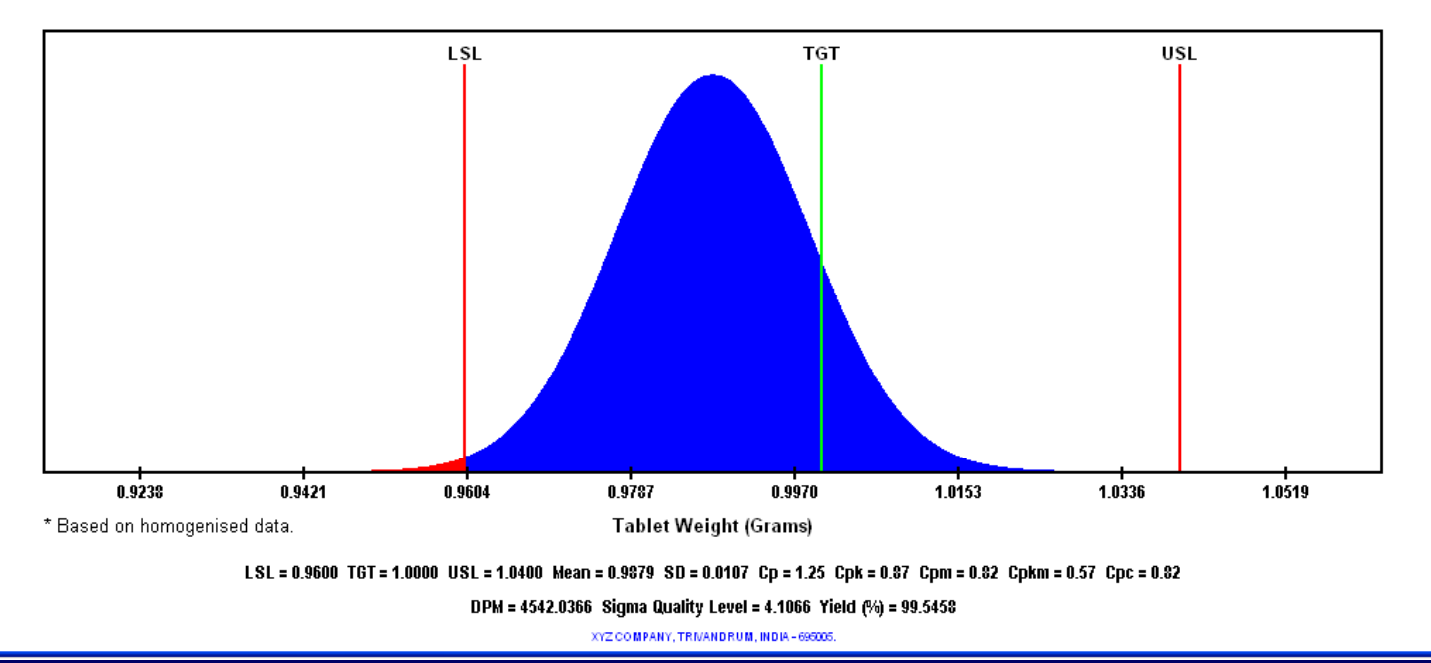

### Example Project (Manufacturing Industry)

Normal Curve

Print

Close

Six Sigma Metrics & Probability Distribution (Normal) gives an idea about expected rejections. Though none of the data analysed were beyond specifications, the small red zone below the lower specification limit (LSL) indicates possibility of manufacturing out-of-spec products. Also, the process is barely capable (Cp < 1.33) and not centered (Cpk < 1).

| <b>a</b> | Zoom 100%                            |                         |  |
|----------|--------------------------------------|-------------------------|--|
|          | Control                              | Chart Data Summary      |  |
|          | General Information                  |                         |  |
|          | Project ID                           | : P00001                |  |
|          | Project Stage                        | : Analyse               |  |
|          | Process Name                         | -<br>: Tablet Making    |  |
|          | Analyst Name                         | : Stanley John, Manager |  |
|          | Basic SPC Chart Selected             | : Xbar-S                |  |
|          | Chart Type                           | : Conventional          |  |
|          | Upper Specification Limit (USL)      | : 1.0400                |  |
|          | Target Value (TGT)                   | : 1.0000                |  |
|          | Lower Specification Limit (LSL)      | : 0.9600                |  |
|          | Basic Statistics                     |                         |  |
|          | From Original Data:                  |                         |  |
|          | Number of Records Analysed           | : 24                    |  |
|          | Sample Size (n)                      | : 4                     |  |
|          | Grand Average                        | : 0.9879                |  |
|          | Population Sigma                     | : 0.0107                |  |
|          | Maximum Value                        | : 1.0130                |  |
|          | Minimum Value                        | : 0.9610                |  |
|          | Data Above Upper Specification Limit | : 0.0000 %              |  |
|          | Data Below Lower Specification Limit | : 0.0000 %              |  |

Now, the reports were looked at. First, the data summary.

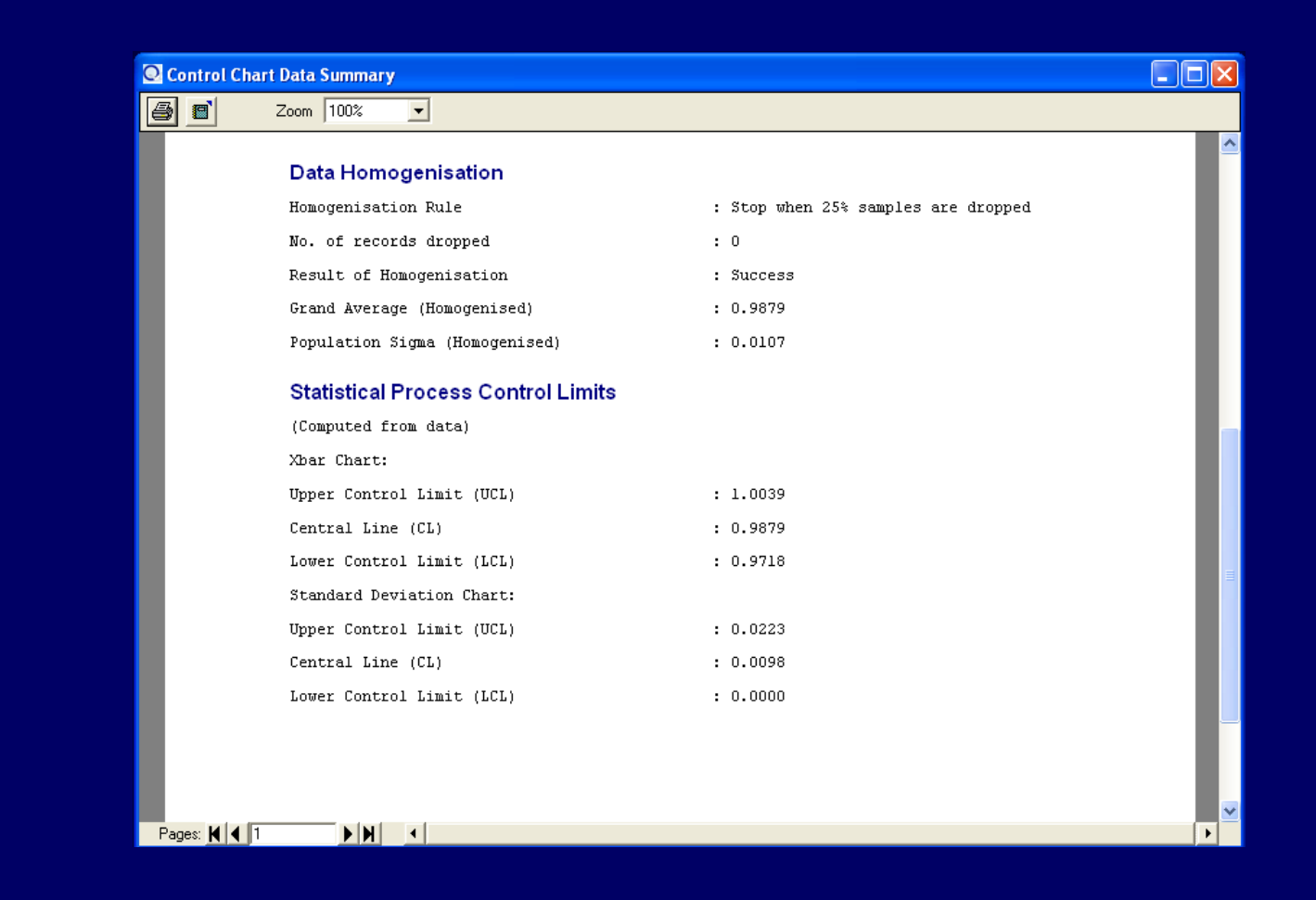

Data summary, continues.

| 💽 Control Chart Data Summary               |             |   |
|--------------------------------------------|-------------|---|
| A Zoom 100%                                |             |   |
| Process Capability Indices                 |             |   |
| Process Capability (6 * Sigma)             | : 0.0641    | _ |
| Process Potential Index (Cp)               | : 1.2488    |   |
| Process Capability Ratio (Cr)              | : 0.8008    |   |
| Process Performance Index (Cpk)            | : 0.8696    |   |
| Taguchi's Index (Cpm)                      | : 0.8245    |   |
| Pearn's 3G Capability Index (Cpkm)         | : 0.5741    | _ |
| Luceno's Non-Normal Capability Index (Cpc) | : 0.8157    | _ |
| Six Sigma Metrics                          |             | _ |
| Defects Per Million (DPM)                  | : 4542.0366 | _ |
| Sigma Quality Level                        | : 4.1066    |   |
| Yield (%)                                  | : 99.5458   | _ |
|                                            |             |   |
|                                            |             |   |
|                                            |             |   |
|                                            |             |   |
|                                            |             |   |
|                                            |             |   |
|                                            |             |   |
|                                            |             |   |

Data summary, report ends.

| Analysis o | f Runs in Control Chart Data |                                        |   |
|------------|------------------------------|----------------------------------------|---|
|            |                              | Analysis of Runs in Control Chart Data |   |
|            | General Informatio           | n                                      | _ |
|            | Project ID                   | : P00001                               |   |
|            | Project Stage                | : Analyse                              |   |
|            | Process Name                 | : Tablet Making                        |   |
|            | Analyst Name                 | : Stanley John, Manager                |   |
|            | Basic SPC Chart Sele         | ected : Xbar-S                         |   |
|            | Chart Type                   | : Conventional                         |   |
|            | No. of Samples Analy         | 7sed : 24                              |   |
|            | Detection of Runs            | of Cyclic Patterns                     |   |
|            | A run-above of leng          | ch 4 starts at sample # 1              |   |
|            | A run-below of lengt         | ch 3 starts at sample # 5              |   |
|            | A run-above of leng          | th 3 starts at sample # 11             |   |
|            | A run-below of leng          | th 3 starts at sample # 16             |   |
|            | No significant cycl:         | c variations detected.                 |   |
|            |                              |                                        |   |
|            |                              |                                        |   |

Then he looked at the Control Chart Run Analysis, but couldn't see any significant cyclic variations. Mr. John has concluded that the real problem is in process setting. From his technical knowledge, he knows that Tablet Weight can be adjusted by controlling the Feed Rate (input variable). But, he needed to establish the relation, i.e., Average Weight of Tablet (Y) Vs Feed Rate (X). For this, he decided to use scatter plot & linear regression.

| 🔍 Data Analysis Work Bo   | ok: Scatter Plot and Linear Reg  | ression                        |            |
|---------------------------|----------------------------------|--------------------------------|------------|
| Six Sigma Project ID:     | P00001                           | ▼ Project Phase: Analyse       |            |
| Main Title:               | Tablet Weight Control            |                                |            |
| SubTitle:                 | (M/c No. 2, Period: 16-17 August | 2011)                          |            |
| Data File:                | tablet_weight.fts                | Browse View                    | w Datafile |
| Independent Variable (X): | Feed Rate                        | Unit Kg/s Data Column          | n 8        |
| Dependent Variable (Y)    | Avg. Tablet Weight               | Unit Grams Data Column         | 1 7        |
| Data Rows: From           | 1 To 24                          | 🔽 Show Regression Line 🛛 🔽 Sho | w Equation |
|                           |                                  | Decimal places in output: 🛛 🕌  | 1 to 9     |
| General Notes:            |                                  |                                | <u> </u>   |
|                           |                                  |                                | ~          |
| Name of Process:          |                                  |                                |            |
| Name of Analyst:          |                                  |                                |            |
|                           |                                  | START ANALYS                   | IS NOW     |
| Add New Record G          | ioto Workbook ID ->              | Save/Update Delete Refresh     | Close      |
| Workbook ID: 1 (Total 1   | 1 records)                       |                                | <b>I</b>   |

Then he created a Scatter Plot workbook.

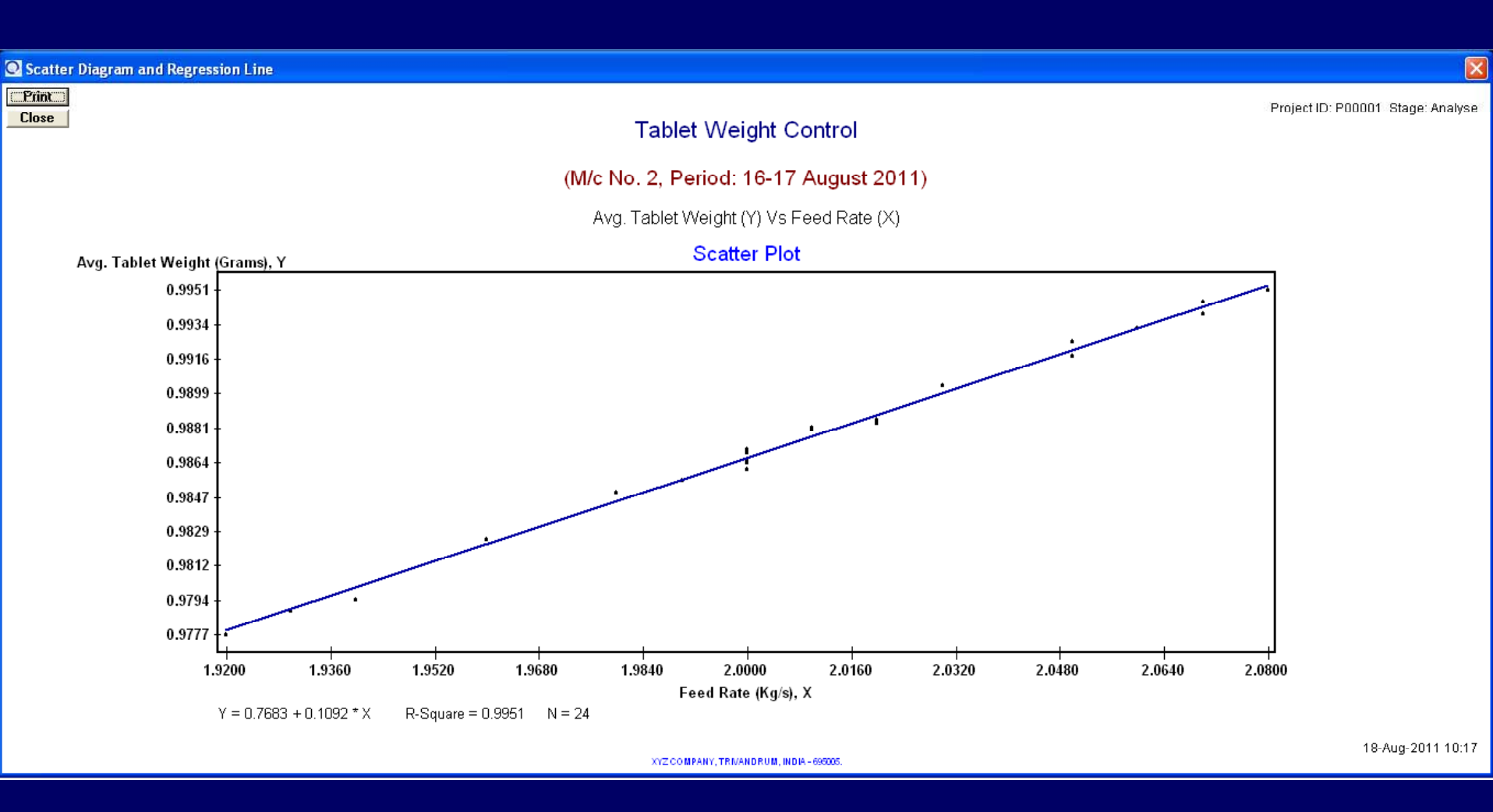

By clicking on the 'START ANALYSIS NOW' button, he could se the scatter plot & regression line. As a rule of thumb, R-square value must be at least 0.70 for the regression line to be considered as meaningful. Mr. John looked at the R-square value. It was 0.9951 (very close to the perfect value). So, he decided to use the equation.

### Setting up an Engineering Process Control (EPC) chart for the Tablet making process:

It involved the following steps (and cues from the User Manual accompanying the SPC software):

- 1. Selection of feedback control model: Selected Integral model, for simplicity.
- 2. Setting the parameter (g) for the selected model: Overall Process Gain, g = 0.1092
- 3. Setting the Smoothing Constant ( $\lambda$ ) for EWMA predictor:  $\lambda = 0.15$  ('best fit' from recent data)
- Setting the Adjustment Boundary Value (L) for EWMA predictor: L = 0.0041
- 5. Re-setting the process average at the Target value (1.00 gram): Done by engineering means.
- 6. Installing an EPC chart and monitoring (and adjusting) the process: For this, he went back to the SPC software.
- Let's see what he did there.

| 🔍 Data Analysis Work  | Book: SPC Charts and Histogram                                                               |
|-----------------------|----------------------------------------------------------------------------------------------|
| Six Sigma Project ID: | P00001 Project Phase: Analyse                                                                |
| Analysis Title:       | Tablet Weight Control                                                                        |
| SubTitle:             | (M/c No - 2, Period: 16-17 August 2011)                                                      |
| Characteristic (Y):   | Tablet Weight Measurement Unit: Grams                                                        |
| Basic SPC Chart:      | Xbar-S Chart Type: Conventional                                                              |
| Homogenisation Rule:  | Stop when 25% samples are dropped 🛛 📑 🔽 Draw control charts with colour bands                |
| Data Input            | Specifications SPC Parameters EPC Parameters Process Info.                                   |
| Perform Enginee       | ring Process Control (EPC) computations                                                      |
| Name of Input Varia   | ble (X): Feed Rate UOM: Kgs / Second                                                         |
| Feedback Control M    | fodel: Integral                                                                              |
| O∨erall Gain (g):     | 0.1092 <- This is the change in output variable (Y) for unit increment in input variable (X) |
| Proportional Gain (K  | (p): Integral Gain (Ki): Derivative Gain (Kd):                                               |
| Process Target (T):   | 1 EPC Smoothing Constant (Lamda): .15                                                        |
| Adjustment Bounda     | ry Value (L): 0.0041 Find 'best-fit' Lamda from process data.                                |
|                       |                                                                                              |
| Option for Control C  | Chart Limits: Computed from data                                                             |
| Add New Record        | Goto Workbook ID -> Save / Update Delete Refresh Close                                       |
| K Vorkbook ID: 2 (To  | tal 2 records)                                                                               |

Mr. John has edited the original control chart workbook (EPC Parameters tab), as above.

| и піе кероп | s Graphics Abouc                 |                                       |                           | 4-1-1-4           |               |         |         |      |      |
|-------------|----------------------------------|---------------------------------------|---------------------------|-------------------|---------------|---------|---------|------|------|
| Double      | Col 001                          | Col 002                               | Col 002                   | tablet_weight     |               | Col 000 | Col 007 |      |      |
| 20          | 17-Aug-2011                      | 01 00 Hrs                             | 0.978                     | 0.979             | 0.996         | 1 009   | 0.9903  | 2.03 |      |
| 21          | 17-Aug-2011                      | 02.00 Hrs                             | 0.370                     | 0.982             | 0.330         | 0.986   | 0.0000  | 2.03 |      |
| 21          | 17-Aug-2011                      | 02.001115                             | 0.301                     | 0.976             | 0.000         | 1.002   | 0.0000  | 2.00 |      |
| 00          | 17-Aug-2011                      | 04.00 Hrs                             | 1.012                     | 0.000             | 0.005         | 0.000   | 0.0045  | 2.00 |      |
| 23          | 17-Aug-2011                      |                                       | 0.000                     | 0.903             | 0.001         | 0.303   | 0.0005  | 2.07 |      |
| 24          | 17-Aug-2011                      | 05.00 Hrs                             | 0.990                     | 0.984             | 0.991         | 0.965   | 0.9825  | 1.96 |      |
| 25          | A.4                              |                                       |                           |                   |               |         |         |      |      |
| 26          | After process re-set             |                                       |                           |                   |               |         |         |      |      |
| 27          | 10 4 0011                        | 140011                                | 1.000                     | 1.000             | 1.010         |         | 1.0000  |      |      |
| 28          | 18-Aug-2011                      | 14.00 Hrs                             | 1.000                     | 1.008             | 1.012         | 0.988   | 1.0020  | 2.13 |      |
| 29          | 18-Aug-2011                      | 15.00 Hrs                             | 0.991                     | 0.995             | 1.017         | 1.001   | 1.0010  | 2.13 |      |
| 30          | 18-Aug-2011                      | 16.00 Hrs                             | 1.007                     | 1.013             | 0.999         | 0.982   | 1.0004  | 2.13 |      |
| 31          | 18-Aug-2011                      | 17.00 Hrs                             | 1.001                     | 0.992             | 1.000         | 0.987   | 0.9947  | 2.13 |      |
| 32          | 18-Aug-2011                      | 18.00 Hrs                             | 1.005                     | 1.002             | 1.012         | 0.998   | 1.0041  | 2.13 |      |
| 33          | 18-Aug-2011                      | 19.00 Hrs                             | 0.990                     | 0.998             | 1.006         | 0.994   | 0.9971  | 2.13 |      |
| 34          |                                  |                                       |                           |                   |               |         |         |      |      |
| 35          |                                  |                                       |                           |                   |               |         |         |      |      |
| 36          |                                  |                                       |                           |                   |               |         |         |      |      |
| 37          |                                  |                                       |                           |                   |               |         |         |      |      |
| 38          |                                  |                                       |                           |                   |               |         |         |      |      |
| 39          |                                  |                                       |                           |                   |               |         |         |      |      |
| 40          |                                  |                                       |                           |                   |               |         |         |      |      |
| 41          |                                  |                                       |                           |                   |               |         |         |      |      |
| 42          |                                  |                                       |                           |                   |               |         |         |      |      |
| 43          |                                  |                                       |                           |                   |               |         |         |      |      |
| 44          |                                  |                                       |                           |                   |               |         |         |      |      |
| 45          |                                  |                                       |                           |                   |               |         |         |      |      |
| 46          |                                  |                                       |                           |                   |               |         |         |      |      |
| 47          |                                  |                                       |                           |                   |               |         |         |      |      |
| •           |                                  |                                       |                           |                   |               |         |         |      | •    |
| Append R    | ow Save/Update                   | Insert Row Above                      | Delete Row                | Column Operations | Refresh Close | 1       |         |      |      |
| A Becord    | 1 *** Please do not edit row pum | here. Software manages it builteelf   | ×××                       | · · · · ·         |               | 1       |         |      | b bi |
| T Necora:   | n in rease up not earl fow hum   | ibers, portware manages it by itself. |                           |                   |               |         |         |      |      |
| CENSEE: YV7 | COMPANY TETVANINELIM T           | NDTA 695005 Data Server               | Nielz Name: Droopam Folde | P                 |               |         |         |      |      |

After process re-set, fresh data were taken from 2.00 PM onwards and entered in the same data file as above.

| 🖸 Data Analysis Work  | Book: SPC Charts and Histogram 🛛 🛛 🔀                                          |
|-----------------------|-------------------------------------------------------------------------------|
| Six Sigma Project ID: | P00001  Project Phase: Control                                                |
| Analysis Title:       | Tablet Weight Control                                                         |
| SubTitle:             | (M/c No - 2, Period: From 18 Aug 2011)                                        |
| Characteristic (Y):   | Tablet Weight Measurement Unit: Grams                                         |
| Basic SPC Chart:      | Xbar-S Chart Type: Conventional                                               |
| Homogenisation Rule:  | Stop when 25% samples are dropped 🛛 📑 🔽 Draw control charts with colour bands |
| Data Input            | Specifications SPC Parameters EPC Parameters Process Info.                    |
| Data File tablet_we   | eight.fts Browse View Datafile                                                |
| Data Columns: Fro     | om 3 To 6                                                                     |
| Data Rows : Fro       | om 28 To 33                                                                   |
| Sample Size Colum     | n: <- for .p., np., and u charts only.                                        |
| Nominal Value Colu    | mn: <- for short run chart type only.                                         |
| Decimal places requ   | uired in numeric output: 4 <- between 0 and 9 only.                           |
|                       |                                                                               |
| Option for Control C  | hart Limits: Computed from data START ANALYSIS NOW                            |
| Add New Record        | Goto Workbook ID -> Save / Update Delete Refresh Close                        |
| Workbook ID: 2 (To    | tal 2 records)                                                                |

Then, the work book entries were modified (such as project phase changed to 'Control', etc) as above.

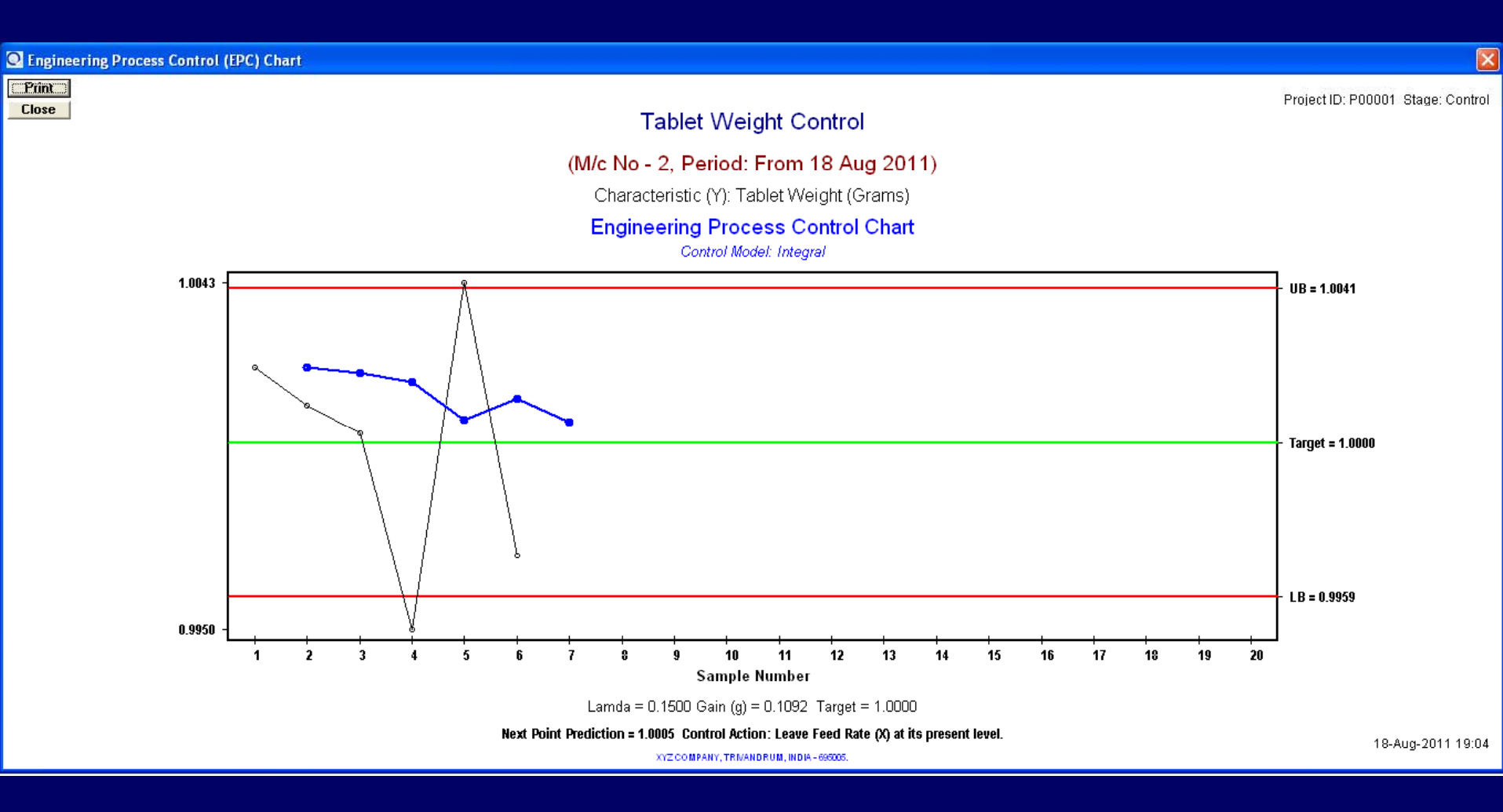

Then hit the 'START ANALYSIS NOW' button, and checked the EPC chart ('Graphics' menu).

The thin graph in black colour is the sample mean. The thick graph in blue colour is the EWMA predictor for process average. The next point prediction (predicted value for process average at 8.00 PM) was 1.0005 and the advice was to leave the Feed Rate (X) at its present level (i.e., 2.13).

- We have discussed two practical projects so far.
- What are you thinking now ?
- Never thought that such things could be done in your organisation also !
- As they say, it is better late than never.
- Our software could be a helpful companion in your improvement initiatives.
- This product is available in three editions (Academic / Lite / Standard).
- Each edition is designed to serve a particular user category.
- Let us now talk about the software features in detail.

| C FBM Too | ıls -SPC / EPC / Six Sigma : Login                    | × |
|-----------|-------------------------------------------------------|---|
| FE        | Welcome To<br>BM Tools - SPC / EPC / Six Sigma Module |   |
| User ID:  | stanley                                               | • |
|           | Please select your User ID from the list              |   |
| Password: | 1                                                     |   |
|           | Password is case sensitive                            |   |
| Login As: | Oser C Admin                                          |   |
|           | OK Cancel                                             |   |

This is the login screen.

Select your User ID from the list, enter the password, and select a login option (User / Admin).

Then press 'OK' to enter the software.

#### FBM Tools - SPC / EPC / Six Sigma Module (www.GlobalQualityVillage.com)

| Reports Graphics About                                       |                                                         |                                                            |
|--------------------------------------------------------------|---------------------------------------------------------|------------------------------------------------------------|
| Setup and Admin                                              | Build Data Server List                                  |                                                            |
| Manage My Project Records                                    | Setup Data Source<br>Setup Global Options (Admin only)  |                                                            |
| New Data File                                                | Setup Font and Colour Scheme                            |                                                            |
| Open Data File<br>Upgrade an Old FTS Data File<br>Print Data | Add / Control User Accounts<br>Change My Login Password |                                                            |
| Import Data From                                             | Change Workbook Owner                                   | Cause and Effect Diagram                                   |
| Export Data To                                               | Change Project Leader                                   | Pareto Analysis                                            |
| Manage My Workbooks / Start Data Analysis                    | Revive Admin                                            | Scatter Plot and Regression<br>Control Chart and Histogram |
| Exit                                                         |                                                         |                                                            |

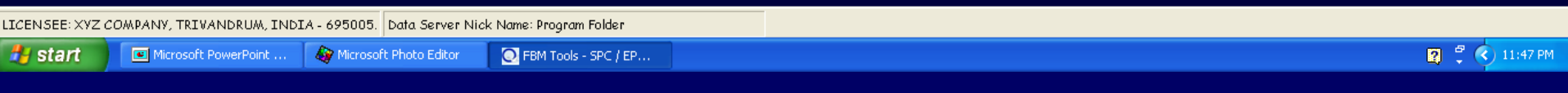

The major menu items are: File, Reports, Graphics, and, About.

Under the **File** menu, users can create six sigma project records, create / edit data files in this software's own format, import data from MS-Access / Excel / Text files (also export data to these file formats), create workbook records, and, analyse data through these menu items.

System Administrator can access various admin and set-up menu items.

| Reports Graphics A                                                 | out              |
|--------------------------------------------------------------------|------------------|
| List of Software Use<br>List of My Projects<br>List of My Workbook | 5                |
| Control Chart Data<br>Control Chart Run A                          | ummary<br>alysis |

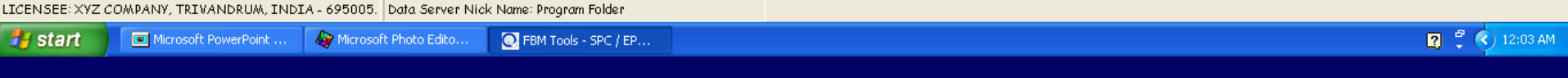

**Reports** menu generates reports in text form, which can be printed or saved as PDF files.

Project and workbook related queries can be made here. There are many data filters which helps in segregating only those records (related to projects you are involved in and workbook records created by you) that you wish to view during your Six Sigma projects.

Control chart data summary and run analysis reports can also be generated through this menu.

|--|

| File | Reports | Graphics       | About                          |               |         |            |           |                   |  |
|------|---------|----------------|--------------------------------|---------------|---------|------------|-----------|-------------------|--|
|      |         | Cause          | and Effect Diagram             |               |         |            |           |                   |  |
|      |         | Pareto Diagram |                                |               |         |            |           |                   |  |
|      |         | Scatter        | r Plot and Regression          |               |         |            |           |                   |  |
|      |         | Histogr        | ram and Frequency Table        |               |         |            |           |                   |  |
|      |         | Normal         | Probability Plot (NPP)         |               |         |            |           |                   |  |
|      |         | Run Ch         | hart                           |               |         |            |           |                   |  |
|      |         | Auto-C         | orrelation Chart               |               |         |            |           |                   |  |
|      |         | Contro         | l Chart                        |               |         |            |           |                   |  |
|      |         | Six Sig        | ma Metrics and Probability Dis | stributions 🕨 | For Var | riable Dal | ta (Norm  | al Distribution)  |  |
|      |         | Engine         | ering Process Control (EPC) (  | Ihart         | For Att | ribute Da  | ata (Pois | son Distribution) |  |

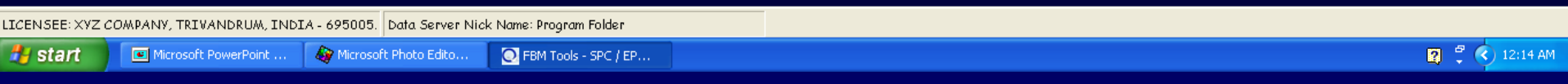

**Graphics** menu is the heart of this software. You can view/print graphs, or save them as PDF files.

Cause & Effect Diagram, Pareto Diagram, and, Scatter Plot are very important tools required for most of the Six Sigma projects.

The rest of the graphical output relates to SPC control charts. Advanced users can generate EPC prediction chart also.

#### File Reports Graphics About

About FBM Tools - SPC / EPC / Six Sigma module

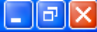

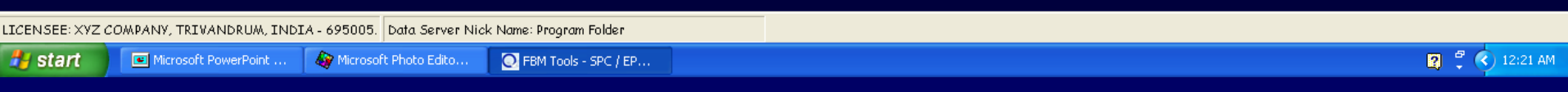

**About** menu tells about the software edition, product tracking number, contact address for technical support, etc.

Let us now look at more details of this software.

## **Basic SPC Charts Supported:**

| Name of chart          | Data                  | Typical areas of application              |
|------------------------|-----------------------|-------------------------------------------|
| X - Moving Range       | 1 data / sample       | Chemical processes                        |
| Xbar - Range           | 2 - 5 data / sample   | Turning operation                         |
| Xbar - SD              | 2 - 200 data / sample | Blanking process                          |
| Fraction Defective (p) | sample size >= 1      | Visual inspection (good/bad) of lot items |
| Nos. Defective (np)    | sample size >= 1      | Visual inspection (good/bad) of lot items |
| Defects / Item (c)     | sample size = 1       | Visual defects (count) of castings        |
| Defects / Unit (u)     | sample size > 0       | Clerical mistakes (count) in data entry   |
|                        |                       |                                           |

## **Advanced SPC Charts Supported:**

| Name of chart                  | Data                  | Typical areas of application             |
|--------------------------------|-----------------------|------------------------------------------|
| Short run / Standardized       | Same as basic charts  | For job-shop (small lot production)      |
| Slopping / Tool wear           | 2 - 200 data / sample | Where gradual process shift is inherent  |
| Six Sigma Process              | 2 - 200 data / sample | For monitoring Six Sigma processes       |
| Coefficient of variation (CV)% | 2 - 200 data / sample | Normally, in textile and jute processing |
| Moving Avg Moving Range        | 1 data / sample       | When data is slightly auto-correlated    |
| Moving Avg Moving SD           | 1 data / sample       | When data is slightly auto-correlated    |
| CuSum                          | 1 - 200 data / sample | To detect small shifts in process mean   |
| EWMA                           | 1 - 200 data / sample | To detect small shifts in process mean   |
| UBM                            | 1 data / sample       | When data is highly auto-correlated      |
|                                |                       |                                          |

## **Other Tools Supported:**

| Name of Tool                       | Typical use                                |
|------------------------------------|--------------------------------------------|
| Cause and Effect Diagram           | Brainstorming (cause-effect mapping)       |
| Pareto Diagram                     | Finding the vital few defects / problems   |
| Scatter Plot and Linear Regression | To study x-y relation between variables    |
| Histogram and Frequency Table      | To visualize spread (variability) in data  |
| Normal Probability Plot (NPP)      | To check normality of data                 |
| Auto-Correlation Chart             | To check auto-correlation in data          |
| Run Chart                          | To visualize trends in process mean        |
| Normal Curve                       | To visualize variability Vs specifications |
| Poisson Distribution               | To visualize defect data distribution      |
|                                    |                                            |

## **Statistical Analysis and Computations:**

- Summary statistics
- Run analysis (detection of cyclic variations)
- Process capability indices Cp, Cpk, Cpm, Cpkm, Cpc (for non-normal data)
- Six Sigma metrics Defects Per Million, Sigma Quality Level, Yield %

## **Engineering Process Control (EPC):**

- Supports Integral, Proportional-Integral, and, Proportional-Integral-Derivative (PID) control models
- Draws EPC prediction chart
- Performs process adjustment calculations

## **Optional Control Chart Features:**

- Can draw control charts with lines or colour zones
- Can also draw charts with user-defined limits (process monitoring mode)
- Homogenizes data with user-selected cut-off %

## **General Features:**

- Can import data from Access / Excel / Text files
- Can export data to Access / Excel / Text files
- Supports workgroups & project management
- Includes a detailed user manual (in pdf)
- Includes sample data files for every tool
- Provision for FREE / paid user training on software operations (at our training facility in Kerala)
- Provision for SPC / EPC / Six Sigma training (in Kerala) & e-Consultancy at extra cost.

## **OS & Recommended Minimum Hardware:**

- Operating System : Windows XP or later editions
- Computer : PC / Laptop
- CPU speed : 1 GHz
- RAM : 1 GB
- Hard Disk : 2 GB free disk space
- Screen : Color monitor with 1024 x 768 resolution or higher
- Printer : Color Inkjet / Laser printer

## **Edition-wise Comparison:**

This software comes in two forms, namely, **LITE** Edition (multi-user) and **STANDARD** Edition (multi-user) to suit the varying requirements of prospective buyers.

We highly recommend STANDARD edition for corporate users, and, LITE edition for small businesses and academic users (professors teaching SPC / Six Sigma, executives preparing for Six Sigma Green Belt / Black belt examination, etc.).

Both editions are economically priced, making them very affordable to corporate bodies as well as individuals.

| Particulars                      | Lite Edition             | Standard Edition  |
|----------------------------------|--------------------------|-------------------|
| Target user segment              | SMEs, Teachers, Students | Large Companies   |
| Max. records (rows) / analysis   | 100                      | 10000             |
| Max. No. of data columns         | 50                       | 200               |
| Max. No. of Users / Site License | 5                        | Unlimited         |
| Product warranty & support       | 3 months                 | 6 months          |
| User training in Kerala (India)  | For nominal fee          | FREE for 1 person |
| No. of FREE upgrades             | 2                        | 3                 |
| Migration to Standard Edition    | Allowed                  | Not required      |

## Thank you for the patience. Please see the CD pricing.

Best Value for Money

# **STANDARD Edition** (Product code: S0003B) of this software is priced **US\$ 199** (Indian Rupees 11400) only per site license.

Note: One **site license** of **Standard** edition allows unlimited number of users at buyer's one site (premises). This offer includes product support for six (6) months, 8-hours of hands-on training for one user at our training facility in Kerala (India), and THREE major upgrades (i.e., version 7.xx to version 10.xx).

# **LITE Edition** (Product Code: S0002B) of this software costs **US\$ 130** (Indian Rupees 7400) only per site license.

Note: One **site license** of **Lite** edition allows a maximum of five (5) users at buyer's one site (premises). This offer includes product support for three (3) months and TWO major upgrades (i.e., version 7.xx to version 9.xx). Lite edition is generally suitable for <u>academic purposes and/or small organizations</u>.

You can migrate to Standard edition by paying the price difference within 3 months of purchasing the Lite edition.

To purchase this software just now, please visit the secure **eShop** on our website or contact us at this address:

### SIRWILL SOFTWARE PRIVATE LIMITED

29 Bhanu Lane, TC-5/674/1, Vattiyoorkavu Road Peroorkada, Thiruvananthapuram, Kerala, India - 695005 24x7 Phone : +91 9846110273 Email: gqv\_consultant@yahoo.com Website / eShop : https://www.GlobalQualityVillage.com